# Használati utasítás

# SPD1000X programozható lineáris DC Tápegység

UM0501X-E02A

2018 SIGLENT TECHNOLOGIES CO., LTD

SPD1000X felhasználói kézikönyv 1

# Szerzői jog és nyilatkozat

#### szerzői jog

SIGLENT TECHNOLOGIES CO. , KFT. Minden jog fenntartva.

Védjegyekkel kapcsolatos információk

**SIGLENT** a SIGLENT TECHNOLOGIES bejegyzett védjegye.

#### Nyilatkozat

• SIGLENT a termékeket a szabadalmi törvények védik az Unión belül és kívül

Kínai Népköztársaság

• SIGLENT fenntartotta a jogot a specifikációk és

a termék ára

- A kiadványban szereplő információk minden korábbi megfelelő anyagot felváltanak
- A kézikönyv tartalmának másolása, kivonása vagy fordítása nem engedélye nélkül megengedett **SIGLENT**.

## Általános biztonsági összefoglalás

Kérjük, gondosan olvassa el az alábbi biztonsági óvintézkedéseket, hogy elkerülje a személyes veszélyt a termék vagy a hozzá kapcsolódó bármely termék sérülése vagy károsodása. Megelőzni lehetséges veszély, kérjük, használja a készüléket a megadott módon.

#### Használja a megfelelő tápkábelt

Kizárólag a készülékhez tervezett és a helyi engedéllyel rendelkező tápkábel országot kell használni.

## Tápegység

AC bemeneti feszültségek: 100/120/220/230 V ± 10% , 50/60 Hz

#### Használja a megfelelő biztosítékot

A biztosíték típusa: 100/120 V: T6.3A / 250V

220/230 V: T3.15A / 250V

A készülék bekapcsolása előtt győződjön meg arról, hogy a megfelelő típusú biztosítékot használta-e. A biztosíték cseréje és csatlakoztatása előtt keresse meg a biztosíték meghibásodásának okát a tápkábelt.

#### Földelje le a hangszert

A műszert a föld védővezetőjén keresztül földelik tápkábel. Az áramütés elkerülése érdekében a földelő vezetéknek megfelelőnek kell lennie csatlakozik a Föld földhöz. Ellenőrizze, hogy a műszer megfelelően van-e minden bemenet vagy kimenet aktiválása előtt földelt.

#### Vizsgálja meg az összes terminál minősítést

A tűz vagy áramütés elkerülése érdekében kérjük, ellenőrizze az összes jelölést és szimbólumot hangszer. Olvassa el figyelmesen ezt az útmutatót, hogy további részleteket kapjon az értékelésekről csatlakozás előtt.

#### Tartsa a megfelelő szellőzést

A nem megfelelő szellőzés a hőmérséklet emelkedését okozhatja amely a műszer károsodásához vezethet. Kérjük, tartsa karban szellőzés és rendszeresen ellenőrizze a ventilátort és a szellőzőnyílásokat a hangszer.

### Üzemeltetési feltételek

Elhelyezkedés: beltéri, nincs túl erős fény, minimális a levegőszennyezés Relatív páratartalom: <80% Magasság: <2000 m Hőmérséklet: 0 °C 40-ig °C

#### Elektrosztatikus megelőzés

Működése az elektrosztatikus kisüléssel védett területen, az elkerülése érdekében statikus kisülések okozta károk. Mindig földelje mind a belső, mind a a kábel külső vezetői a statikus állapot eltávolításához a csatlakoztatás előtt.

#### Ne üzemeltesse robbanásveszélyes környezetben

A személyi sérülések vagy a műszer károsodásának elkerülése érdekében ne üzemeltesse robbanásveszélyes légkörben.

### Tartsa a termék felületét tiszta és száraz

Kerülje a port és a nedvességet a levegőben, mivel ezek befolyásolhatják a teljesítményt a hangszer. Kérjük, tartsa a termék felületét tiszta és száraz.

## Biztonsági feltételek és szimbólumok

Feltételek jelenhetnek meg a terméken:

VESZÉLY: Jelzi a felmerülő közvetlen sérülést vagy veszélyt.

FIGYELEM: Jelzi a lehetséges sérülést vagy veszélyt.

VIGYÁZAT: Jelzi a műszer vagy más tárgy esetleges károsodását hogy előfordulhat.

A terméken szimbólumok jelenhetnek meg:

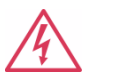

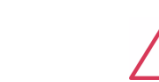

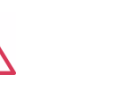

föld Talaj

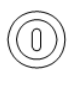

**Erő** Kapcsoló

Veszélyes Védő Erő Föld terminál figyelmeztetés

IV SPD1000X felhasználói kézikönyv

# SPD1000X Rövid bevezetés

A Siglent SPD1000X programozható egyenáramú tápegység 2,8 hüvelykes TFT-LCD képernyő, programozható kimenet és valós idejű grafikus trendek kijelző. Az SPD1168X maximális kimeneti értéke 16 V / 8 A. Az SPD1305X maximális kimeneti értéke 30 V / 5 A. Mindkét modell biztosítja távérzékelés, valamint kimeneti rövidzárlat és túlterhelés elleni védelem. Az Az SPD1000X különféle alkalmazásokhoz alkalmas kutatási és fejlesztés, gyártás és javítás.

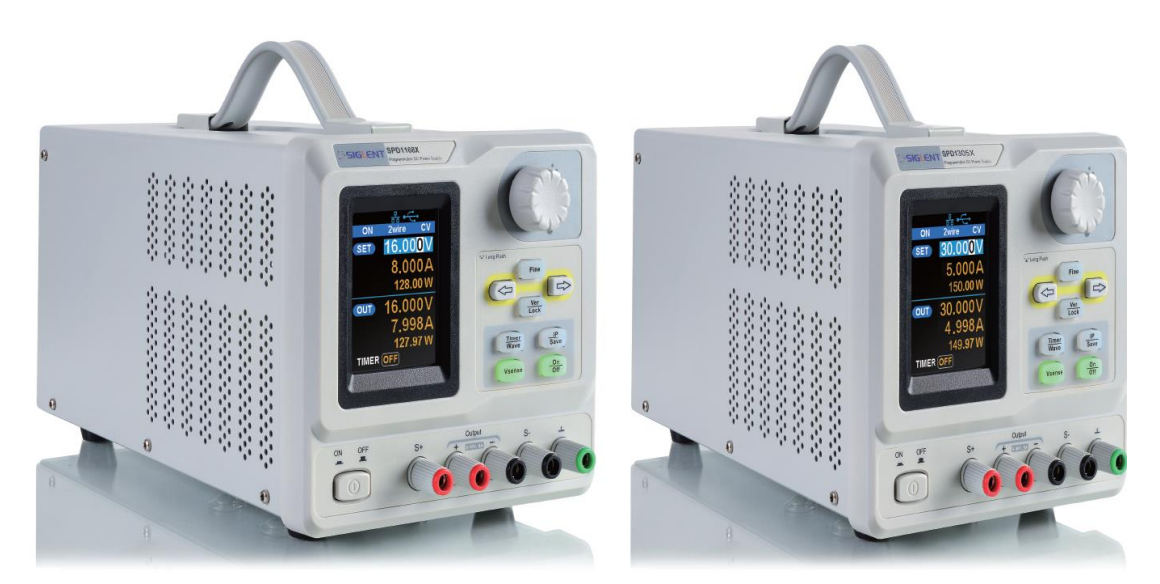

SPD1168X

SPD1305X

## Főbb jellemzői:

- Egyetlen nagy pontosságú programozható kimenet:
   SPD1168X: 16 V / 8 A, a rendelkezésre álló teljes teljesítmény 128 W
   SPD1305X: 30 V / 5 A, a rendelkezésre álló teljes teljesítmény 150 W
- Kompakt és könnyen használható, ideális padfeszültségellátáshoz

- Stabil, megbízható és alacsony zajszint: ≤ 350 uVrms / 3 mVpp
- Gyors átmeneti válaszidő: <50 µs

• Maximális felbontása 1 mV, 1 mA 5-jegyű feszültséggel és 4-jegyű árammal kijelző.

- Az időzítő funkció előre beállítja a kimeneti értékeket
- Nagy felbontású 2,8 hüvelykes TFT LCD (240 \* 320 képpont)
- Két kimeneti mód: kétvezetékes kimenet és távérzékelés kompenzáció funkció (maximális kompenzáció 1 V-ig)
- Négy bemeneti / hálózati feszültségválasztási lehetőség, köztük 100 V, 110 V, 220 V és 230 V a különböző követelmények kielégítésére
- Intelligens hőmérséklet-szabályozású ventilátor, hatékonyan csökkenti a zajt
- Világos, tiszta grafikus felület, hullámforma kijelzővel
- Öt belső rendszerparaméter mentési / visszahívási hely, adatok támogatása tárhely bővítése
- EasyPower PC szoftverrel érkezik. Valós idejű vezérlés USB-n, LAN-on keresztül.
   Támogatja az SCPI parancskészletet és a LabView illesztőprogram-csomagot a távirányító és kommunikációs követelmények

| Szerzői jog és nyilatkozat én           |    |
|-----------------------------------------|----|
| Általános biztonsági összefoglalás II   |    |
| Biztonsági feltételek és szimbólumok Iv | /  |
| SPD1000X rövid bemutatás                | /  |
| 1. fejezet Kezdési útmutató             | 1  |
| 1.1 Általános ellenőrzés 2              |    |
| 1.2 Az előlap 3                         |    |
| 1.3 A hátsó panel 6                     |    |
| 1.4 Tápellátás                          |    |
| 1.5 Felhasználói felület 10.            |    |
| 1.6 Kimeneti ellenőrzés 12              | •  |
| 1.7 Biztosíték cseréje 13               |    |
| 2. fejezet A kezelőpanel működése 14    |    |
| 2.1 A kimenet összefoglalása 15         |    |
| 2.2 Kétvezetékes mód 17                 | •  |
| 2.3 Távoli érzék mód 19                 | •  |
| 2.4 A LAN interfész konfigurálása 21    |    |
| 2.5 Mentés és visszahívás 23            | 5. |
| 2.6 Időzítő 27                          | •  |
| 2.7 Hullámforma kijelző 31              |    |
| 2.8 Verzió információ 32                |    |
| 2.9 Zárkulcs                            | 3  |
| 2.10 A firmware frissítése              |    |
| 3. fejezet Távirányító 3                | 57 |
| 3.1 Ellenőrzési módszer 37              |    |
| 3.2 Nyelvtani konvenciók                | 3  |
| 3.3 Parancsok összefoglalása 39         |    |
| 3.4 A parancs leírása 41                |    |
| 3.5 Programozási példák 49 4            | 1. |
| fejezet Gyakori hibaelhárítás 61        |    |
| 5. fejezet Szerviz és támogatás         |    |
| 5.1 Karbantartási összefoglaló63        |    |
| 5.2 Kapcsolatfelvétel a SIGLENT-lel     |    |

## 1. fejezet Kezelési útmutató

Ebben a fejezetben bemutatjuk az előlapot és a kijelző felületet SPD1000X, valamint tippek az áramellátás ellenőrzéséhez és működtetéséhez először.

Az 1. fejezet fő tartalma a következőket tartalmazza:

- Általános ellenőrzés
- Az előlap
- A hátsó panel
- Csatlakozó áram
- Felhasználói felület
- Kimeneti ellenőrzés
- Biztosíték cseréje

## 1.1 Általános ellenőrzés

Kérjük, ellenőrizze a készüléket a következő lépések szerint:

## 1. Ellenőrizze a szállítókonténert

Tartsa a szállítótartályt és a párnázó anyagot a csomag tartalmáig a szállítást teljesen ellenőrizték, és a műszert ellenőrizte elektromos és mechanikai teszteken egyaránt megfelelt. A feladó vagy fuvarozó az felelős a műszer szállításból eredő káraiért. **SIGLENT** nem biztosít ingyenes karbantartást vagy pótlást a szállításhoz

2. Vizsgálja meg a műszert

kártérítés.

Ha az elektromos és mechanikai vizsgálatok során sérülés, hiba vagy hiba lép fel a termékkel kapcsolatban, kérjük, lépjen kapcsolatba a legközelebbi céggel **SIGLENT** Üzletkötő.

### 3. Ellenőrizze a tartozékokat

Kérjük, ellenőrizze a tartozékokat a csomagolási lista szerint. Ha a A kiegészítők hiányosak vagy sérültek, kérjük, forduljon a **SIGLENT** Üzletkötő.

## 1.2 Az előlap

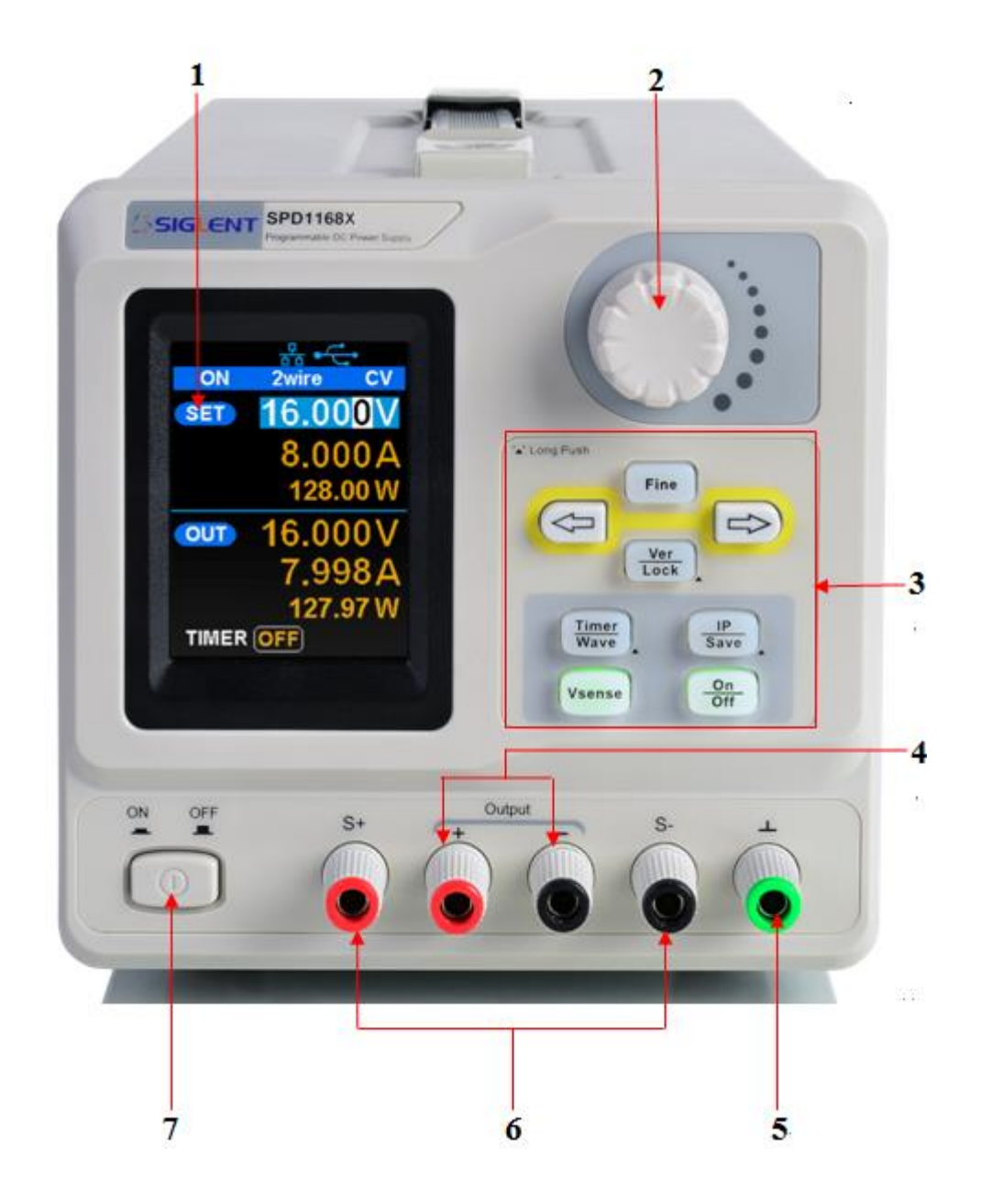

## 1. LCD kijelző

2,8 hüvelykes TFT-LCD-t használnak a rendszer paramétereinek beállításainak, a rendszer megjelenítéséhez kimeneti állapot, menüopciók, gyorsüzenetek stb.

## 2. Gomb

A paraméterek beállításakor a gomb növelésével vagy csökkentésével forgassa el a gombot a kurzor számjegyének értéke. A Store oldalon a gomb használható gyorsan lépjen a kívánt fájlra.

#### 3. Funkciógomb és bekapcsológomb

Fine A paraméterek beállításakor nyomja meg a Finom gombot a kurzor mozgatásához a módosítandó számjegy helyének kiválasztásához.

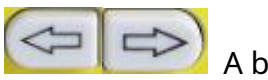

A bal és a jobb iránygomb mozgatja a kurzort válassza ki a módosítandó paramétert. Nyomja meg a bal gombot a kurzor kiválasztása balra / felfelé, és nyomja meg a jobb gombot a kurzor mozgatásához

jobbra / lefelé.

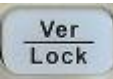

Nyomja meg röviden a gombot a rendszerinformációs képernyő megtekintéséhez. A zár aktiválásához körülbelül 1 másodpercig vagy tovább nyomja meg a gombot

funkció.

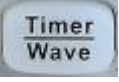

Nyomja meg röviden a gombot az időzítő felületre való belépéshez. megnyomni a

bal nyíl gomb a kurzor balra / felfelé mozgatásához a mezők között / nyomja meg a gombot jobb nyíl gomb a kurzor jobbra / lefelé mozgatásához a mezők között. Nyomja meg a Be / Ki gombot kb. 1 másodpercig vagy tovább a be- / kikapcsoláshoz az időmérő.

### Körülbelül 1 másodpercig tartsa lenyomva az Időzítő / Hullám gombot

időszakot a hullámforma megjelenítési módba való belépéshez.

Nyomja meg röviden a gombot a hálózati kapcsolat konfigurálásához. Ezután nyomja meg a bal / jobb gombokat a különböző lépésekhez

IP-oldal címek és mezők. Válassza a DHCP mezőt, majd nyomja meg a gombot Be / Ki gomb az IP beállítás menü kikapcsolásához.

Nyomja meg az IP / Mentés gombot legalább 1 másodpercig a tárolóba való belépéshez funkciórendszer. Nyomja meg a Finom gombot a fájlszám helyének kiválasztásához hozzáférés , nyomja meg a Finom gombot legalább 1 másodpercig a választás megerősítéséhez.

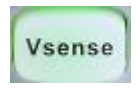

IP

Nyomja meg a gombot a távérzékelés funkció engedélyezéséhez / letiltásához.

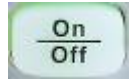

A csatornakimenet engedélyezéséhez / letiltásához nyomja meg a gombot.

### 4. Kimeneti terminál

Fizikai kimeneti csatlakozások a külső áramkörhöz.

## 5. Földi terminál

Ez a terminál a műszerházhoz és a földelő vezetékhez csatlakozik, és földi potenciálban van.

## 6. Sense terminál

A terhelés tényleges feszültségének érzékelésére szolgál. Ez lehetővé teszi a forrás a közötti vezetékek okozta feszültségesés kompenzálására az áramellátás és a terhelés, és növeli a feszültség pontosságát a rakományhoz szállítják. Különösen hatékony, ha nagyobb áramokat használ

és / vagy hosszabb vezetékek.

## 7. Főkapcsoló

A készülék be- vagy kikapcsolása.

## 1.3 A hátsó panel

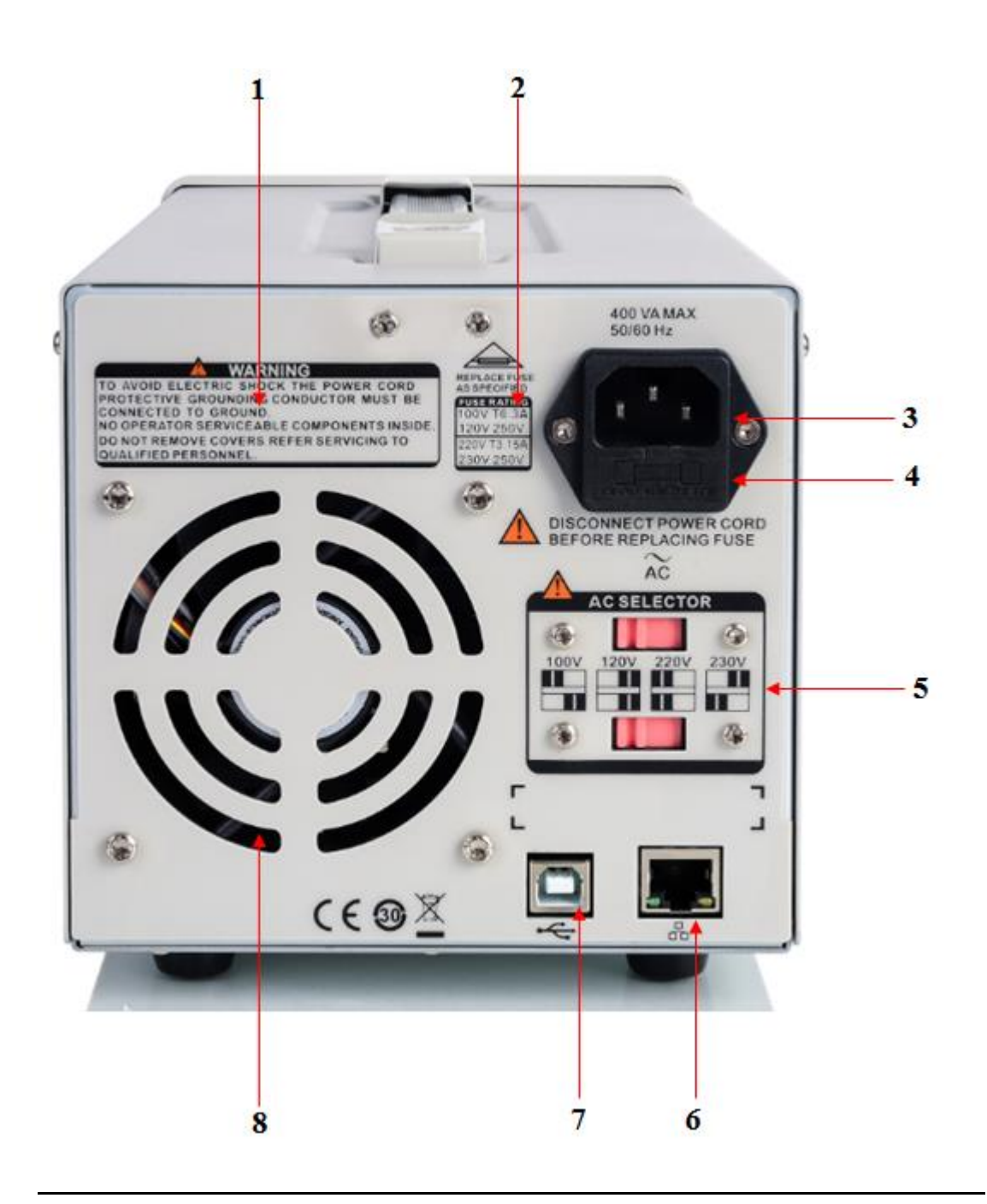

## 1. Figyelmeztető üzenet

Figyelmeztető üzenet a megfelelő földelésről és a műszer karbantartásáról.

## 2. AC bemeneti feszültség leírása

A frekvenciának, feszültségnek és a megadott biztosítéknak meg kell felelnie az AC-nek bemeneti hálózat.

## 3. Hálózati aljzat

A váltakozó áramú bemenet aljzata.

4. Biztosíték

A megadott biztosítékot a bemeneti feszültségre kell besorolni (lásd:

## "AC bemeneti feszültség leírása")

## 5. AC hálózati tápválasztó kapcsoló

AC bemeneti feszültségek: 100/120/220/230 V

## 6. LAN interfész

RJ45 aljzat bármely felhasználó által biztosított LAN-hoz való csatlakozáshoz.

## 7. USB eszköz

USB-B csatlakozó a felhasználó által szállított USB-vezérlőhöz való csatlakozáshoz.

8. Ventilátor

#### 1.4 Csatlakoztassa az áramellátást

A tápegység számos váltakozó áramú hálózati bemeneti értéket támogat. Az egyes hálózati feszültség, a hátsó panel feszültségválasztójának beállításai eltérnek az ábrán látható módon 1. táblázat.

| A  | C tápellátás  |            | Feszültségválasztó |  |
|----|---------------|------------|--------------------|--|
|    |               |            | Beállítás          |  |
| 1( | 00 VAC ± 10%, | 50 ~ 60 Hz |                    |  |
| 12 | 20 VAC ± 10%, | 50 ~ 60 Hz | 120V               |  |
| 22 | 20 VAC ± 10%, | 50 ~ 60 Hz | 220V               |  |
| 23 | 30 VAC ± 10%, | 50 ~ 60 Hz | 230V               |  |

1. táblázat: A váltakozó áramú bemeneti vezeték teljesítményének specifikációi

Kérjük, gondosan csatlakoztassa a külső váltóáramot az alábbi lépésekkel:

#### 1. Ellenőrizze a bemeneti teljesítményt

Győződjön meg arról, hogy a váltóáramú tápellátást csatlakoztatni kell a készülékhez megfelel az 1. táblázatban felvázolt követelményeknek.

#### 2. Ellenőrizze a feszültségválasztót a hátsó panelen

## Győződjön meg arról, hogy a feszültségválasztó beállítása a

a készülék megfelel a tényleges bemeneti feszültségnek.

#### 3. Ellenőrizze a biztosítékot

Amikor a műszer elhagyja a gyárat, a megadott biztosíték beszerelésre kerül.

Ellenőrizze, hogy a biztosíték megegyezik-e a tényleges bemeneti feszültséggel

A készülék hátlapján található "Bemeneti teljesítményigény" szerint

hangszer.

#### 4. Csatlakoztassa az áramellátást

Csatlakoztassa a készüléket a tápkábel segítségével az AC tápellátáshoz

a tartozékokkal együtt. Ezután nyomja meg a gombot az

bekapcsolni

áramellátáshoz.

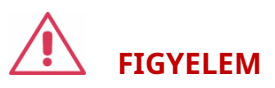

Mielőtt átállítaná a bemeneti tápfeszültséget, kérjük, válassza le a

tápellátás, mielőtt a feszültségválasztót a megfelelő beállítás.

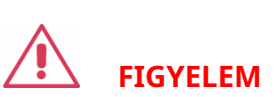

Az áramütés elkerülése érdekében ellenőrizze, hogy a műszer megfelelően van-e

földelt.

## 1.5 Felhasználói felület

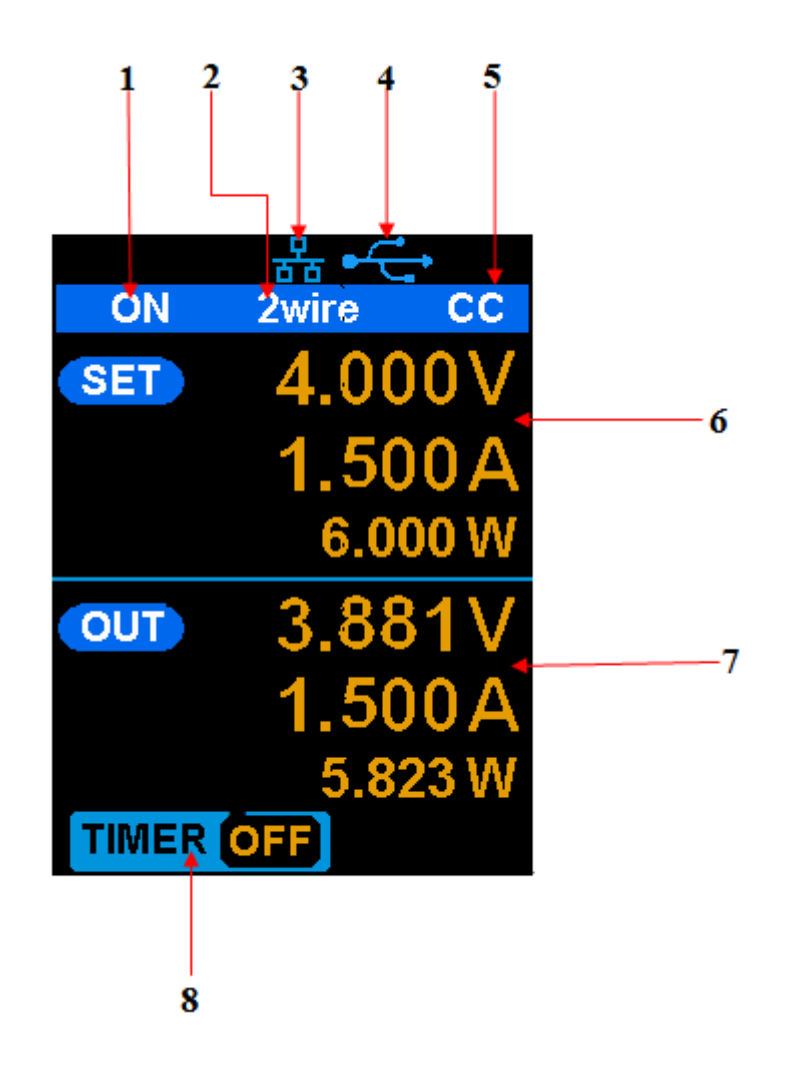

#### 1. Csatorna kimenet állapota

Be ki

## 2. Távérzékelési mód

2 vezeték : két vezetékes mód , 4 vezeték : négy drót (távoli érzék) mód.

## 3. LAN kapcsolat ikon

Amikor a készülék a hálózathoz csatlakozik a LAN porton keresztül ez a zászló jelenik meg.

## 4. USB-kapcsolat ikon

Amikor a készülék USB-n keresztül csatlakozik a számítógéphez

DEVEICE felület ez az ikon jelenik meg.

## 5. Kimeneti mód

önéletrajz : Állandó feszültség , CC : Állandó áram.

#### 6. Kimeneti programozott értékek

Feszültség, jelenlegi, teljesítménybeállítások

## 7. Mért kimeneti értékek

Feszültség , jelenlegi , tényleges teljesítmény

### 8. Időzítő állapot

Be ki

## 1.6 Kimeneti ellenőrzés

#### 1. Ellenőrizze a kimeneti feszültséget

- (1) Kapcsolja be az áramellátást, és ellenőrizze, hogy a csatorna aktuális beállítása megegyezik-e nem nulla, ha a műszer nincs terhelés alatt.
- (2) nyomja meg <u>be ki</u> gombot, a tápnak állandó feszültség (CV) üzemmódban kell működnie. Az SPD1168X feszültségtartományát úgy ellenőrizheti, hogy beállítja a feszültség alapértékét a minimumról (0 V) a maximális értékre (16 V), és az SPD1305X feszültségtartományát úgy állítja be, hogy a feszültség alapértékét a minimumról (0 V) a maximális értékre állítja. (30 V).

#### 2. Ellenőrizze a kimeneti áramot

- (1) Kapcsolja be az áramellátást, és győződjön meg arról, hogy a feszültség beállítása nem nulla.
- (2) Csatlakoztassa a kimeneti kapcsokat (rövid) egy szigetelt vezetékkel, amely képes
   10 A vagy annál több (például 18 AWG egymagos).
  - (1) Aktiválja a kimenetet a be / ki gomb megnyomásával. Az alacsony az impedancia (rövidzárlat) kimenet bekapcsolja a készüléket áramszabályozó (CC) mód. Ellenőrizheti a SPD1168X az aktuális alapjelnek a minimumtól (0 A) történő beállításával az SPD1305X maximális értékére (8 A) és az aktuális tartományra beállítva az aktuális alapjelet a minimumtól (0 A) a maximális érték (5 A).

## 1.7 Biztosíték cseréje

A biztosíték specifikációi a tényleges bemeneti vezeték feszültségéhez viszonyítva vannak, az alábbi táblázat mutatja. Utalhat a hátsó panel "bemeneti teljesítményigényére" is.

| Bemeneti feszültség | Biztosíték specifikáció |
|---------------------|-------------------------|
| 100/120 VAC         | T6.3A                   |
| 220/230 VAC         | T3.15A                  |

A biztosíték cseréjéhez kövesse az alábbi lépéseket:

- 1. Kapcsolja ki a készüléket, és húzza ki a tápkábelt.
- Helyezzen egy kis egyenes csavarhúzót a csatlakozóaljzat nyílásába, és óvatosan húzza ki a biztosíték ülését.

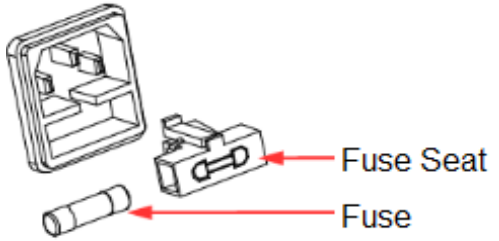

- 3. Állítsa be manuálisan a tápfeszültség-választót a megfelelő feszültségskála kiválasztásához.
- 4. Vegye ki a biztosítékot, és cserélje ki a megadott biztosítékra (a váltakozó áramú bemeneti feszültség és a biztosíték specifikációja közötti összefüggéshez lásd a hátsó panel "bemeneti teljesítményigényét").
- 5. Helyezze vissza a biztosítéktartót a konnektorba (kérjük, ügyeljen az utasításokra).

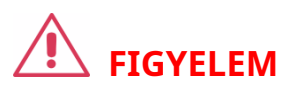

A személyi sérülések elkerülése érdekében húzza ki a tápfeszültséget a biztosíték cseréje előtt. Az áramütés vagy tűz elkerülése érdekében válassza ki a megfelelő tápegység specifikációt, és csak a megfelelő biztosítékkal cserélje ki.

# 2. fejezet A kezelőpanel működése

Ebben a fejezetben az SPD1000X központ funkciói és működése megtörténik részletesen be kell mutatni.

## Rövid bemutatkozás:

- Kimenet összefoglalása
- A tápegység kimeneti feszültségének és áramerősségének beállítása
- Távoli terminál
- LAN konfiguráció
- Mentés / visszahívás
- Időzítő
- Hullámforma kijelző
- Verzió információ
- Zár
- Frissítés

#### 2.1Kimenet összefoglalása

- Az SPD1000X lebegő kimenetet biztosít. A kimeneti besorolás
   Az SPD1168X 0-16 V / 0-8 A , míg az SPD1305X kimeneti névértéke 0-30
   V / 0-5 A;
- Kétféle kimeneti mód: állandó feszültség (CV) és állandó áram (CC);
- Kétféle működés: két vezetékes mód és távérzékelési mód.

Állandó feszültség kimenet / állandó áram kimenet:

Állandó áram módban a kimeneti áram egy beállított érték, amely képes az előlap vezérelheti. A felhasználói felület megjeleníti a kimeneti módot értéke 'CC', és az áram még mindig egy beállított értékben van. Ekkor a feszültség alacsonyabb mint a beállított érték. Ha a kimeneti áram kisebb, mint a beállított érték, akkor a az állandó áram mód automatikusan állandó feszültség üzemmódra vált.

Állandó feszültség üzemmódban a kimeneti áram kisebb, mint a beállított érték, amelyet az előlap vezérelhet. A felhasználói felület megjeleníti a a kimeneti mód "CV", és a feszültség a beállított értéken marad. Amikor a kimenet áram eléri a beállított értéket, a rendszer átvált az állandó áramra mód.

## 2-vezetékes mód / távérzékelési mód:

Ha az SPD1000X 2-vezetékes módra van állítva, a kijelző felszólítja a munkamódot "2-vezetékesként" jeleníti meg. Ha a kimenet be van kapcsolva, a műszer automatikusan felismeri és megjeleníti a kimeneti terminál tényleges kimeneti módját.

Távoli értelemben a prompt a munka módot a következőképpen jeleníti meg: "Távoli érzék". Ha a kimenet be van kapcsolva, és a távérzékelő terminál csatlakozni a terheléshez, a készülék felismeri és megjeleníti a tényleges kimenetet.

## 2.2 Kétvezetékes mód

A kimeneti teljesítmény konfigurációjának működése a következő:

## Működési módszer:

1) Csatlakoztassa a kimeneti sorkapcsokat

Az alábbi ábrán látható módon csatlakoztassa a terhelést a kimeneti csatlakozókhoz.

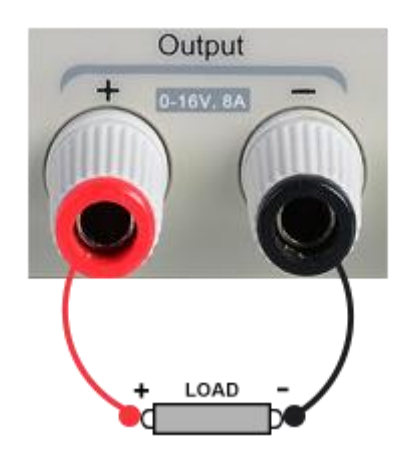

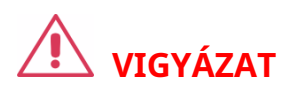

A műszer károsodásának elkerülése érdekében kérjük, vegye figyelembe a pozitív és negatív terminális polaritás csatlakozáskor.

2) Konfigurálja a feszültség és az áram kimenetét

#### a) Válassza ki a módosítandó paramétereket a bal / jobb nyíl mozgatásával

kulcsok.

b) Nyomja meg a gombot <u>Bírság</u> gombot az adatok helyzetének kiválasztásához, majd forgassa a gombot a helyzetbe változtassa meg a paramétert.

#### 3) Engedélyezze a kimenetet

Győződjön meg arról, hogy a mód kétvezetékes (a <u>Vsense</u> gomb ki van kapcsolva, és megjelenik a kijelző 2 vezetéket mutat). megnyomni a <u>Be ki</u> gomb, a gomb lámpája kigyullad, a a csatorna kimenet engedélyezve van, és a kijelzőn megjelenik az áramellátás az állapot "Be".

**Jegyzet:** Beépített túlfeszültség-védelem; Amikor a tényleges kimeneti feszültség az SPD1168X nagyobb, mint 22  $\pm$  2 V, vagy a tényleges kimeneti feszültség az SPD1305X nagyobb, mint 36  $\pm$  2 V, a kimenet automatikusan rövidzárlat, és korlátozza a kimeneti feszültséget. Ha ez bekövetkezik, kérem kapcsolja be újra a kimenet engedélyező kapcsolót a normál kimenet folytatásához.

## 2.3 Távoli érzék mód

Amikor a tápegység nagy áramot bocsát ki, feszültségesés a kimeneti kábel ellenállása következtében jelentkezhet. Annak biztosítása érdekében, hogy pontos kimeneti feszültség, az SPD1000X 4 vezetékes (távirányítóval) rendelkezik érzék) működési mód. Ebben az üzemmódban a terhelés termináljának feszültsége a tápegység kimenetén lévő feszültség helyett érzékelhető. Ez lehetővé teszi a műszer számára, hogy automatikusan kompenzálja a feszültségesést a terhelési vezetékek okozzák, biztosítva a felhasználó által megadott feszültséget kimenet megegyezik a terhelésre leadott feszültséggel. Előlap Sense a kapcsolatok az alábbiak szerint láthatók.

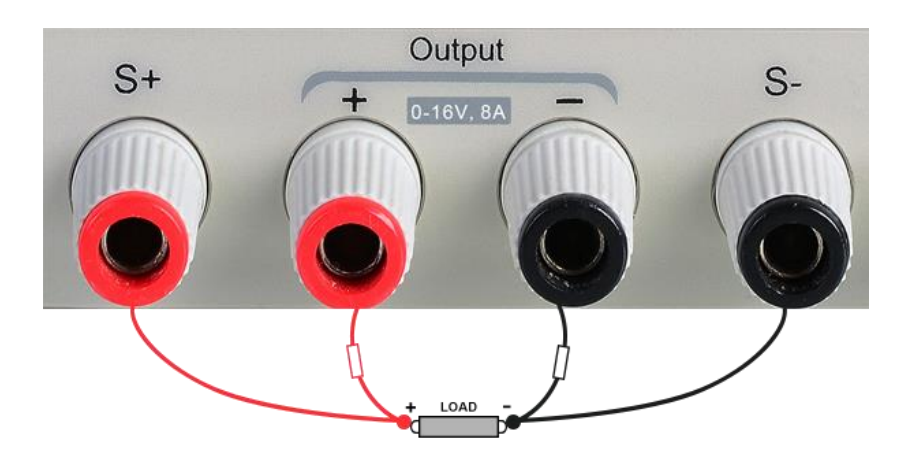

### Működési módszer:

## 1、 Csatlakoztassa a kimeneti és érzékelő kapcsokat

A fent látható módon csatlakoztassa az előlap kimeneti csatlakozóját és a Sense-t terminál a teher mindkét végéhez. Csatlakozáskor kérjük, fizessen figyelem a polaritásra.

### 2、 Konfigurálja a kimenet feszültségét és áramerősségét

a) Válassza ki a változtatni kívánt paramétereket az irányának mozgatásával

kurzor

b) Nyomja meg a gombot <u>Bírság</u> gombot a kurzor pozíciójának kiválasztásához, majd forgassa el a gombot gombot a paraméter beállításához.

3、 Nyissa meg a 4 vezetékes módot

nyomja meg <u>Vsense</u> gombot, a gomb világítani kezd. Az áramellátás a képernyőn a '4 vezetékes' felirat jelenik meg.

4、 Engedélyezze a kimenetet

megnyom i a <u>beki</u> gombot, a gomb lámpája világít és a tápegység a kijelzőn "be" látható.

Jegyzet: 4 vezetékes üzemmódban a teljesítmény maximális kompenzációs feszültsége tápellátása 1 V. Amikor a kimeneti kapocs közötti feszültségkülönbség és a Sense terminál nagyobb, mint 1 V, a készülék kikapcsol automatikusan.

## 2.4 A LAN interfész konfigurálása

Az SPD1000X támogatja az USB eszköz és a LAN interfészeket. tudsz távolról vezérelheti az SPD1000X-et ezeken az interfészeken keresztül. A LAN interfész, először állítsa be az interfész paramétereit.

Működési módszerek:

1. A hálózati kábellel csatlakoztassa a hátsó panelen lévő LAN portot a

a hálózat, ahol a számítógép vagy a számítógépek találhatók;

2. Nyomja meg a gombot IF / Mentés röviden, hogy belépjen a hálózati beállítási felületre.

- 3. Az IP-érték beállítása után nyomja meg a többfunkciós gombot vagy nyomja meg a gombot Ezután nyomja meg a Finom gombot 1 másodpercig vagy tovább nyomja meg többször a bal / jobb nyílgombokat a kurzor mozgatásához a DHCP vonal. Forgassa el a gombot a DHCP ON vagy OFF állásba állításához, majd nyomja meg a gombot a többfunkciós gombot, vagy nyomja meg röviden a Be / Ki gombot a be- / kikapcsoláshoz a DHCP.
  - TOVÁBB: Az áram automatikusan beállítja az IP-címet, az alhálózatot maszk és átjáró automatikusan betöltődik az áramnak megfelelően hozzáférési hálózat.
  - KI: A a felhasználó beállíthatja az IP-címet, az alhálózati maszkot és a átjáró.
    - Nyomja meg a bal / jobb nyílgombot a pozíció megváltoztatásához kurzor.
    - Forgassa el a gombot, vagy nyomja meg a bal és jobb nyílgombot 1-ig másodpercig vagy tovább az adatok megváltoztatásához.
    - nyomja meg <u>Bírság</u> gombot a kijelölt számjegy megváltoztatásához.
    - Nyomja meg a gombot vagy nyomja meg a Finom gombot hosszabb ideig a mentse a beállítást (az összes beállítás csak akkor lép életbe, ha a gomb van

vagy a Finom gombot 1 másodpercig vagy tovább nyomják.)

4. Nyomja meg a gombot IF / Mentés a hálózati beállító felületről való kilépéshez és a visszatéréshez

a főképernyő.

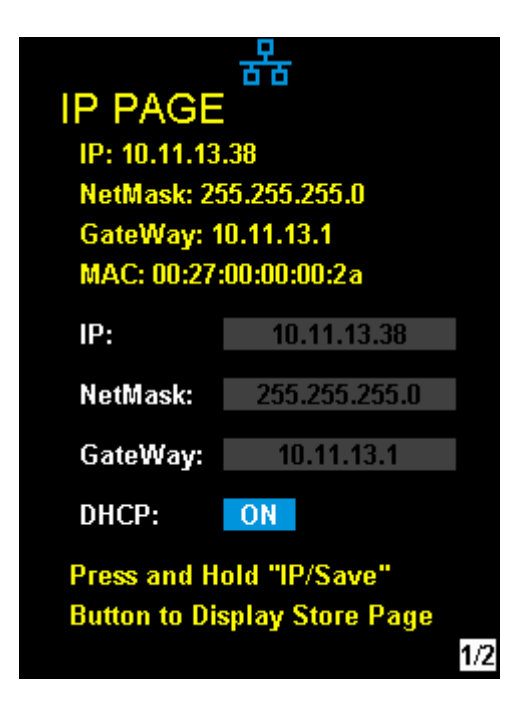

### 2.5 Mentés és visszahívás

Az SPD1000X lehetővé teszi a felhasználó számára, hogy elmentse a készülék aktuális állapotát (beleértve az üzemmódokat, a feszültség / áram beállításokat, az időzítő paramétereit stb.) a belső memóriába, és szükség esetén visszahívhatja a mentett fájlokat.

#### Mentés

Műveleti lépések:

- 1. Állítsa be a menteni kívánt paraméterbeállításokat;
- Nyomja meg az IP / Save gombot legalább 1 másodpercig, hogy belépjen az áruház oldalra képernyő.
- 3. Az iránygomb megnyomásával vigye a kurzort a "FÁJLVÁLASZTÁS" pontra;
- Forgassa el a gombot, vagy nyomja meg röviden a Finom gombot a tárhely kiválasztásához helyszín (1. FÁJL ~ 5. FÁJL);
- 5. A nyílgombokkal mozgassa a kurzort az "OPER CHOICE" menüpontra.
- 6. Forgassa el a többfunkciós gombot a "STORE" kiválasztásához, majd nyomja meg a gombot vagy nyomja meg a Finom gombot legalább 1 másodpercig az "OK" kiválasztásához a mentéshez az aktuális beállításokat. Mentés után a fájl megfelelő helye meg fog történni sárguljon meg.

| STORE PA                                                                            | 움<br>〈GE                                       | 쁆 • 🔂                                                                              |   |
|-------------------------------------------------------------------------------------|------------------------------------------------|------------------------------------------------------------------------------------|---|
| FILE CHOICE                                                                         | FILE 1<br>FILE 2<br>FILE 3<br>FILE 4<br>FILE 5 | <pre> FILE 1 FILE CHOICE FILE 2 The data will be stored? OK Cancel FILE 3 </pre>   |   |
| STORE RECALL DELETE<br>Press and Hold "IP/Save"<br>Button to Display IP Page<br>2/2 |                                                | STORE RECALL DELETE<br>Press and Hold "IP/Save"<br>Button to Display IP Page<br>2/ | 2 |

• Visszahívás

Műveleti lépések:

- 1. Pres <u>IP / Mentés</u> gombot 1 másodpercig vagy tovább, hogy beléphessen az áruház oldalára képernyő.
- A bal és a jobb nyílgomb megnyomásával vigye a kurzort a "FÁJL váLASZTÁS".
- Forgassa el a forgatógombot, vagy nyomja meg röviden a Finom gombot a eszköz állapotfájlja (1. FÁJL ~ 5. FÁJL).
- 4. A nyílgombokkal mozgassa a kurzort az "OPER CHOICE" menüpontra.
- 5. Forgassa el a többfunkciós gombot a "FELHÍVÁS" kiválasztásához, majd nyomja meg a gombot

vagy nyomja meg a Finom gombot legalább 1 másodpercig az "OK" kiválasztásához a visszahíváshoz a mentett fájlt.

| 쁆 • ੯ -<br>STORE PAGE                            |                                                | 쁆 <del>- C -</del><br>STORE PAGE                                                              |
|--------------------------------------------------|------------------------------------------------|-----------------------------------------------------------------------------------------------|
| FILE CHOICE                                      | FILE 1<br>FILE 2<br>FILE 3<br>FILE 4<br>FILE 5 | <pre>     FILE 1 FILE CHOICE FILE 2 The data will be changed!     OK Cancel     FILE 3 </pre> |
| STORE REC.<br>Press and Hold<br>Button to Displa | ALL DELETE<br>"IP/Save"<br>y IP Page<br>2/2    | STORE RECALL DELETE<br>Press and Hold "IP/Save"<br>Button to Display IP Page<br>2/            |

## Töröl

1. Nyomja meg az IP / Mentés gombot legalább 1 másodpercig a Store oldalra történő belépéshez

felület;

- A bal és a jobb nyílgomb megnyomásával vigye a kurzort a "FÁJL váLASZTÁS".
- Forgassa el a forgatógombot, vagy nyomja meg röviden a Finom gombot a eszköz állapotfájlja (1. FÁJL ~ 5. FÁJL).
- 4. A nyílgomb megnyomásával vigye a kurzort az "OPER CHOICE" menüpontra.
- 5. Forgassa el a többfunkciós gombot a "TÖRLÉS" kiválasztásához, majd nyomja meg a gombot vagy nyomja meg a Finom gombot legalább 1 másodpercig az "OK" kiválasztásához az olvasáshoz a mentett fájlt.

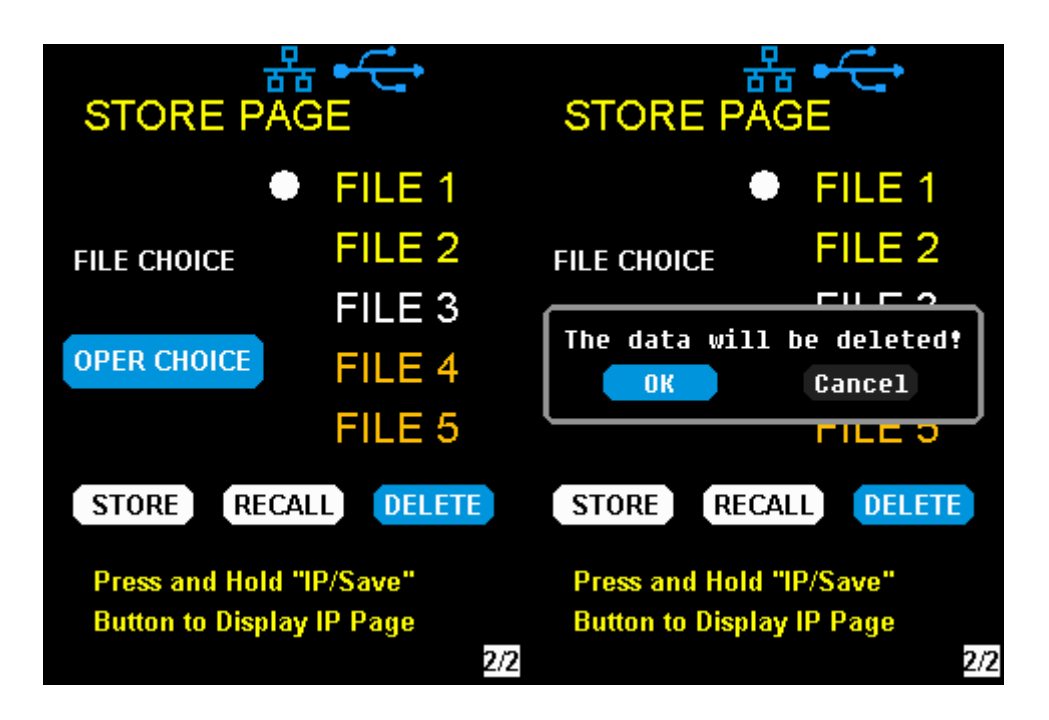
## 2.6 Időzítő

Az SPD1000X időzítő funkciót biztosít. Az időzítő öt készletet menthet beállítások, mindegyik készlet független a többitől. A felhasználó tetszőlegesen beállíthatja paraméterek a feszültség, az áram és a várakozási idő értékein belül. Az időzítő támogatja a folyamatos kimenetet, a leghosszabb időtúllépésig, akár 10000 s-ig.

• Állítsa be az időzítő paraméterét

#### 1. módszer:

- 1. Nyomja meg a gombot <u>Időzítő / hullám</u> az Időzítő beállítása felületre való belépéshez, és a jelző világítani kezd.
- 2. A nyílbillentyűk megnyomásával mozgassa a kurzort a kívánt elem kiválasztásához paraméter (feszültség / áram / idő).
- 3. Forgassa el a többfunkciós gombot, vagy nyomja meg a bal és a jobb gombot 1-ig második vagy hosszabb időszak a megfelelő érték beállításához. A Finom gombbal bármelyik kiemelt mező számjegyei között mozoghat.

<sup>4.</sup> Nyomja meg a gombot <u>Időzítő / hullám</u> ismét kilép az Időzítő felületről.

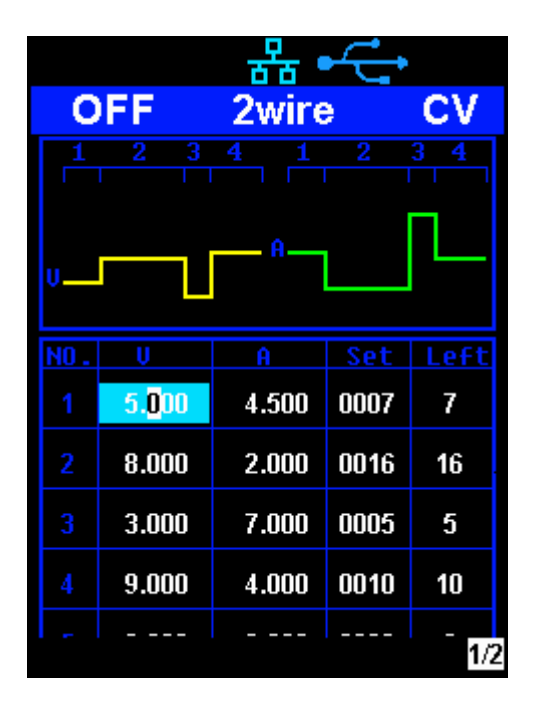

#### Indítsa el az időzítőt

- A nyílbillentyűkkel vigye a kurzort az időzítőre a képernyő alján az Időzítő felület képernyőjén.
- 2. Forgassa el a többfunkciós gombot az időzítő állapot "ON" állásba állításához;
- 3. Nyomja meg a gombot az időzítő elindításához. Figyelje meg a jobb oldalon látható visszaszámlálást az időzítő be / ki jelzője. Minden szegmensnél elkezd visszaszámolni az időzítő profil ..
- 4. Forgassa el a többfunkciós gombot az időzítő állapot "OFF" helyzetbe állításához
- 5. Vagy nyomja meg az On / Off gombot legalább 1 másodpercig az időzítő be- és kikapcsolásához.

| 쁆 •← |                      |       |          |       |
|------|----------------------|-------|----------|-------|
| 0    | FF                   | 2wire | <b>)</b> | CV    |
|      |                      |       |          |       |
| V    |                      | Α     |          | ┖     |
| NO.  | Ų                    |       | Set      | Left  |
|      | 5. <mark>0</mark> 00 | 4.500 | 0007     | 7     |
|      | 8.000                | 2.000 | 0016     | 16    |
|      | 3.000                | 7.000 | 0005     | 5     |
|      | 9.000                | 4.000 | 0010     | 10    |
|      |                      |       |          | - 1/2 |

#### 2. módszer:

- 1. Nyomja meg az Időzítő / Hullám gombot az Időzítő felületbe történő belépéshez.
- 2. Nyomja meg a gombot, és indítsa el az időzítő profilt.
- 3. Nyomja meg ismét a gombot, és kapcsolja ki az időzítőt.
- 4. Vagy nyomja meg a Be / Ki gombot legalább 1 másodpercig a készülék be- / kikapcsolásához

Időzítő.

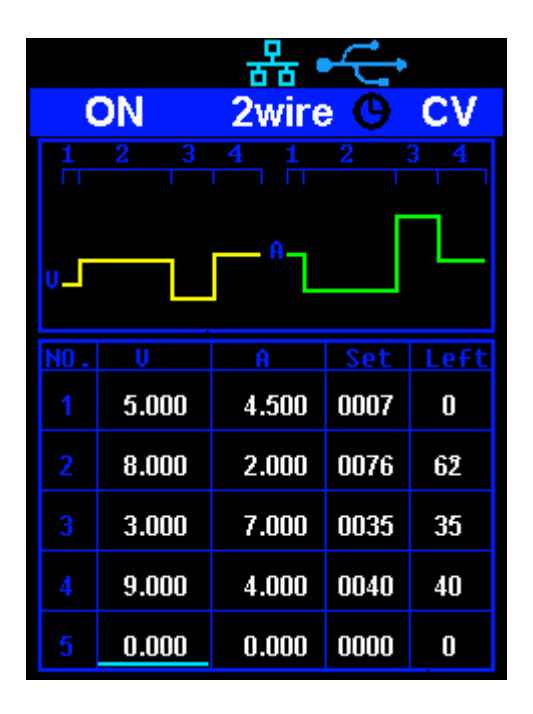

Az időzítő funkció elindítása után az időzítő leáll, ha megnyomja a Be / Ki gombot gombot a csatorna kimenetének kikapcsolásához. Amikor a csatorna kimenete be van kapcsolva ismét az időzítő folytatja a számlálást a leállított időpont utolsó pontjától. A visszaszámlálás befejezése után az időzítő automatikusan kikapcsol.

## 2.7 Hullámforma kijelző

Az SPD1000X megjeleníti a feszültség és a feszültség dinamikus változását aktuális trendgrafikon formájában.

#### Műveleti lépések:

- 1. Nyomja meg a gombot <u>Időzítő / hullám</u> gombot legalább 1 másodpercig a csatorna megnyitásához hullámforma megjelenítési funkció. Aktiválás után a gomb lámpája világítani kezd világít, és a hullámforma interfész aktiválódik.
- A kimenet bekapcsolásához nyomja meg az On / Off gombot. Most megfigyelheti a a csatorna kimeneti paramétereinek közel valós idejű változásai (áram / feszültség).

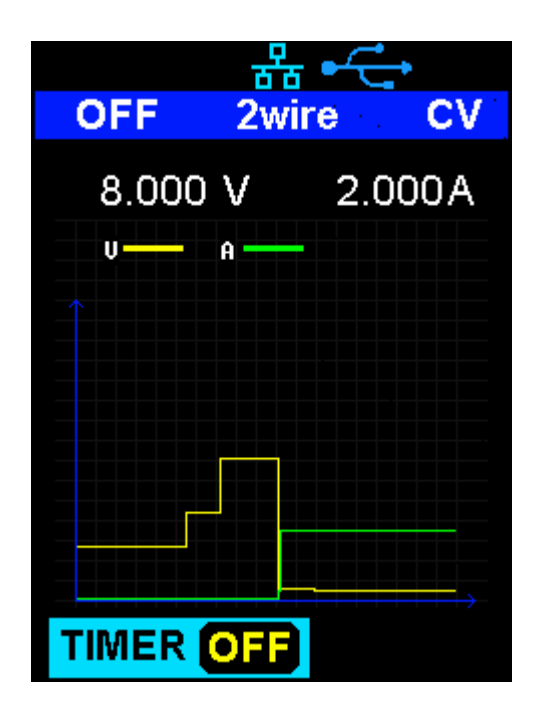

**Jegyzet:** A sárga vonal jelzi a feszültség kimeneti görbéjét, a zöld vonal az aktuális kimeneti görbét, az ordinátatengely pedig a kimenetet jelzi érték.

## 2.8 Verzió információ

Bármelyik felületen nyomja meg a gdmbot <u>Ver / Lock</u> a verzióinformációk megadásához kijelző felület. A verzió információ tartalmazza: a műszer számát bekapcsolási indítási ciklusok, szoftver verzió, hardver verzió, termék modell, termék sorozatszáma.

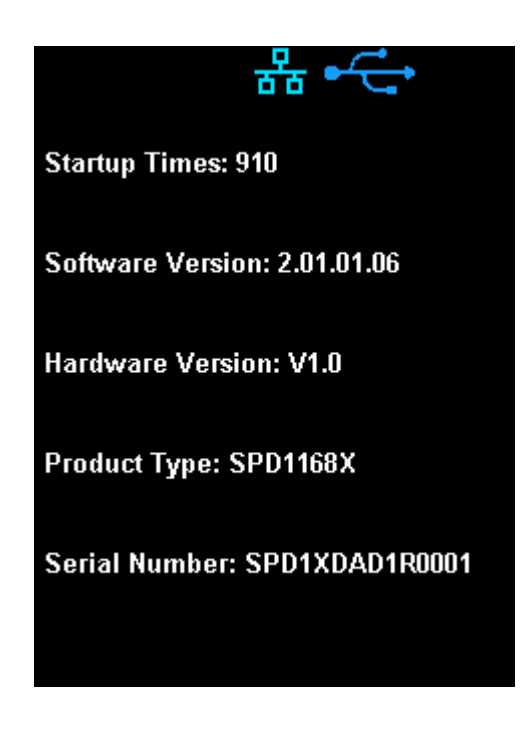

## 2.9 Zár gomb

Az SPD1000X lehetővé teszi a felhasználó számára, hogy elkerülje az előlap gombjait egy beállítás akaratlan megváltoztatásának kockázata. U a felületen található bármelyik interfész mellett elülső paneljén nyomja meg a gombot <u>Ver / Lock</u> gombot legalább 1 másodpercig a billentyűzár funkció. Ezen a ponton az előlapon található többi gomb az kikapcsolva, kivéve a bekapcsológombot. A zárolási funkció engedélyezése után egy "zár" ikon jelenik meg a képernyő tetején. Tartsa nyomva a <u>Ver / Lock</u> gombot ismét a billentyűzár funkció kikapcsolásához. A "Zár" ikon itt: a képernyő teteje eltűnik.

### 2.10 Frissítse a firmware-t

A szoftverfrissítéseket a számítógépes Easypower segítségével hajtják végre kezelő szoftver program (elérhető a Siglent weboldalán), ez az a tápegységek firmware-jének USB-eszközön vagy LAN-on keresztül történő frissítésére szolgál. Frissítés az alábbiak szerint:

#### — 🔪 Frissítés a normál interfészen

 Nyissa meg az EasyPower szoftvert, miután az USB interfész megtörtént létrehozta a kapcsolatot a számítógéppel, futtassa az EasyPower szoftvert.
 Kattintson a Verzió elemre, majd a legördülő menüben válassza a Frissítés lehetőséget hogy belépjen az USB firmware frissítés párbeszédablakába.

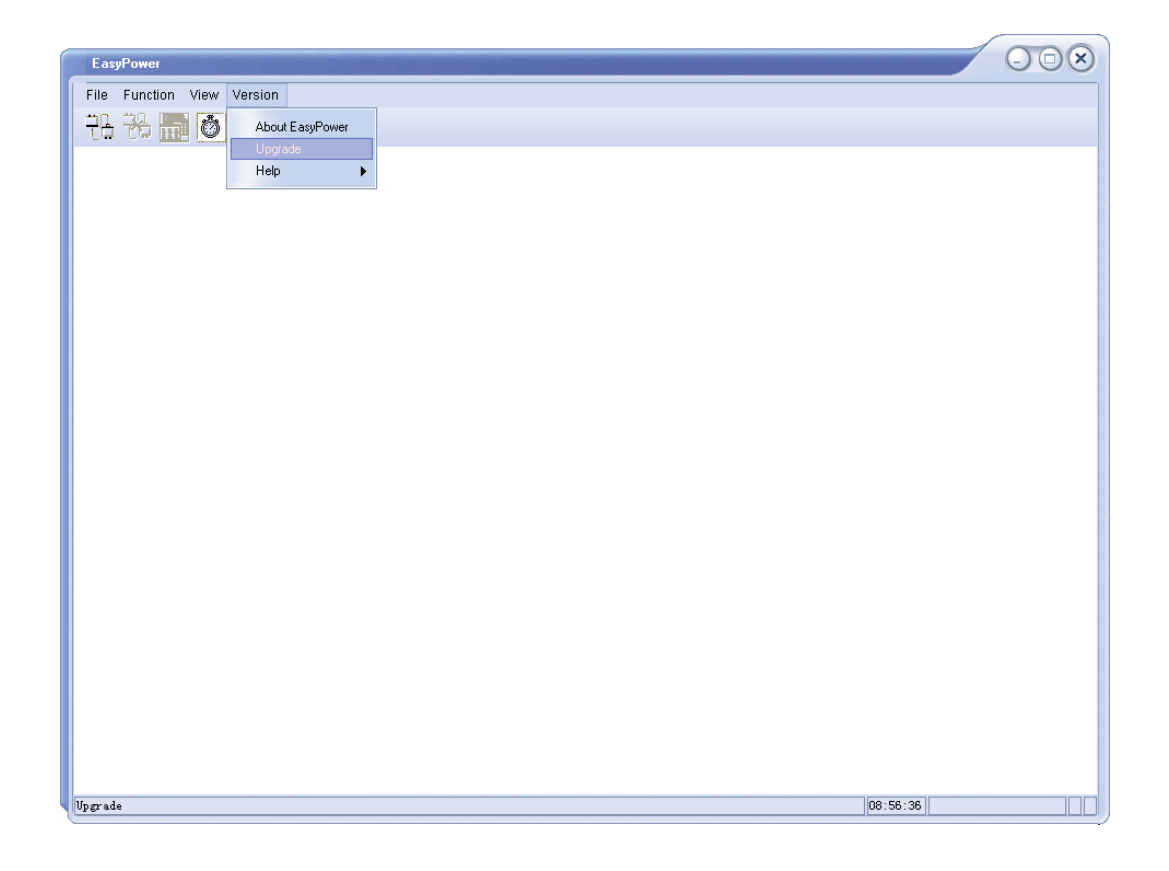

3. Az ábra a firmware frissítés párbeszédpanelét mutatja. Kattintson a fájlválasztó ikonra

, majd válassza ki a frissítendő fájlt, amelynek ADS kiterjesztéssel kell rendelkeznie.

| UpgradeDlg   | $\otimes$                     |
|--------------|-------------------------------|
|              | • Normal Mode C Firmware Mode |
| UpgradeFile: |                               |
|              | Upgrade                       |
|              | Ready                         |

4. A 4. ábrán látható módon kattintson a Frissítés gombra a frissítés megkezdéséhez. Az

a frissítés befejeződött, amikor a folyamatjelző sáv elkészül, és a

eszköz a frissítést követően automatikusan lefuttatja a verziót.

| USBTMC |  |
|--------|--|
| VXI11  |  |
|        |  |

 $\equiv$  、 Frissítés útmutató útmutató segítségével

A frissítés útmutató útján is használható, ha a fenti módszer nem működik. A konkrét lépések a következők:

- 1. Nyomja meg a gombot, és egyszerre kapcsolja be a műszert. Most fog lépjen az útmutató eljárási módba.
- 2. Az útmutató eljárás módba való belépés után a frissítési módszer a ugyanaz, mint az előző eljárásban.

# 3. fejezet Távirányító

#### 3.1 Ellenőrzési módszer

#### NI-VISA alapján

A felhasználók távolról vezérelhetik a készüléket az NI-ből származó NI-VISA használatával (National Instruments Corporation). Az NI-VISA tekintetében van egy teljes verzió és egy élő verzió (Run-Time Engine verzió). A teljes verzió tartalmazza az NI eszközillesztőket és az NI MAX nevű eszközt. Az NI MAX felhasználó az eszközt vezérlő interfész. A valós idejű verzió sokkal kisebb mint a teljes verzió, és csak az NI eszközillesztőket tartalmazza.

Például letöltheti és telepítheti az NI-VISA teljes verzióját 5.4 <u>http://www.ni.com/download/ni-visa-5.4/4230/en/</u>.

Ezután használja az USB-kábelt az SPD1000X csatlakoztatásához (hátulról) panel USB-eszköz csatlakozóját) a számítógéphez, vagy használjon hálózati kábelt az SPD1000X csatlakoztatásához (a hátlap LAN csatlakozóján keresztül) a a számítógép LAN-ja.

Az NI-VISA alapján a felhasználó távolról vezérelheti az SPD1000X-et két út; az egyiket az EasyPower PC szoftveren keresztül, a másikat egyedi programozással SCPI parancsokkal. Többért információkat lásd: Programozási példák.

#### A Socket használata

A felhasználók a Socket-et a hálózati porton és az SPD1000X-en keresztül is használhatják TCP / IP protokoll alapú kommunikációhoz. A socket kommunikáció a alapvető kommunikációs technológia a számítógépes hálózatokban. Megengedi alkalmazások hálózati hardveren keresztüli kommunikációhoz és az operációs rendszerbe beépített szabványos hálózati protokoll. Ez a módszer kétirányú kommunikációt igényel a műszer és a számítógépes hálózat egy IP-cím és egy fix portszám révén. Az SPD1000X Socket kommunikációs port 5025.

Hálózati kábel használata az SPD1000X csatlakoztatása után (az a hátsó panel LAN csatlakozója) a helyi hálózathoz, ahol a számítógép található található, testreszabhatja a programozást az SCPI parancsokkal a az SPD1000X távvezérlése. További információ: Programozási példák.

## 3.2 Nyelvtani konvenciók

Az SCPI parancs egy fa hierarchia, amely többszöröset tartalmaz alrendszerek, amelyek mindegyike gyökérkulcsból és egy vagy több szintkulcsból áll. A parancs kulcsszavait kettőspont választja el egymástól: "." A kulcsszavak amelyet opcionális paraméterbeállítások követnek. A parancsok és paraméterek szóközzel elválasztva, és a paramétereket vesszővel ",", adjon hozzá egy kérdőjelet?? a parancssor után, hogy erről érdeklődjön funkció.

A legtöbb SCPI parancs nagybetű és kisbetű keveréke leveleket. A nagybetűk a rövidített parancsok rövidítéseit jelentik. Mert jobb olvashatóság a programban, használja a hosszú parancsok konvencióját. Mert példa,

[CH1:] Feszültség <feszültség>

VOLT vagy VOLTage, nagy- és kisbetűk bármelyikben kombináció működni fog. Ezért a VolTaGe, a volt és a Volt elfogadható. Más formátumok, például a VOL és a VOLTAG, hibákat generálnak.

- A zárójelek ({}) paraméter-választásokat tartalmaznak. Zárójeleket nem küldenek a parancssor.
- A függőleges vonal (|) elválasztja a paraméterválasztásokat.
- A szögletes zárójelek (<>) azt jelzik, hogy meg kell adnia egy értéket a paraméter a zárójelben. Például a <feszültség> paraméterhez a fenti parancs szögletes zárójelében meg kell adnia a (z) értékét ezt a paramétert (például: "CH1: VOLT 10"). A szögletes zárójelek nem küldjön szögletes zárójeleket a parancssorral együtt.
- Az opcionális paraméterek szögletes zárójelben vannak feltüntetve ([]). Ha te nem adjon meg egy értéket az opcionális paraméterhez, a műszer az alapértelmezettet használja érték. Például a fenti parancs [CH1:] elhagyható (a (például "VOLT 10"). Ekkor a parancs a az aktuális csatorna. Zárójeleket nem küldenek a parancssorral.

## 3.3 Parancs összefoglalása

- 1、\*IDN?
- 2、\* SAV
- 3、 \* RCL
- 4、 INSTrument {CH1 | CH2}
- 5. Hangszer?
- 6. VINTÉZKEDÉS: JELENLEG?
- 7、 MEAsure: VOLTage?
- 8. 、 INTÉZKEDÉS: POWEr?
- 9. [ FORRÁS:] FOLYÓ <áram>

- 10. [ FORRÁS:] AKTUÁLIS?
- 11. 、 [ FORRÁS:] VOLTage <volt>
- 12. [ FORRÁS:] FESZÜLTSÉG?
- 13. 、 Kimenet
- 14 、 KIMENET: TRACk
- 15 、 KIMENET: WAVE
- 16. 、 IDŐ: SET
- 17. 、 IDŐ: SET?
- 18. 、 Időzítő
- 19. 、 Rendszer hiba?
- 20 、 RENDSZER: VERSION?
- 21 、 Rendszer állapot?

## 3.4 A parancs leírása

1、\*IDN?

| Parancsformátum   | * IDN?                                              |
|-------------------|-----------------------------------------------------|
| Leírás            | Kérje a gyártót, a terméktípust, a sorozatszámot. , |
|                   | szoftver verzió és hardver verzió.                  |
| Vissza információ | Gyártó, terméktípus, sorozatszám, szoftver          |
|                   | változat.                                           |
| Példa             | Siglent, SPD1168X, SPD1XDAD1R0001,                  |
|                   | 2.01.01.06, V1.0                                    |

## 2、 \* **SAV**

| Parancsformátum | * SAV <név></név>                                     |
|-----------------|-------------------------------------------------------|
| Leírás          | Az aktuális állapot mentése a nem felejtő memóriába a |
|                 | megadott nev.                                         |
| Példa           | * SAV 1                                               |

## 3、\*RCL

| Parancsformátum | * RCL <név></név>                                                |
|-----------------|------------------------------------------------------------------|
| Leírás          | Idézzük fel az állapotot, amelyet megmentettünk az illékonyaktól |
|                 | memória.                                                         |
| Példa           | * RCL 1                                                          |

## 4、 Hangszer

Parancsformátum INSTrument <CH1>

Leírás Válassza ki a használni kívánt csatornát.

Példa INSTrument CH1

## Parancsformátum Hangszer?

| Leírás            | Az aktuális működési csatorna lekérdezése |
|-------------------|-------------------------------------------|
| Példa             | Hangszer?                                 |
| Vissza információ | CH1                                       |

#### 5. 、 Intézkedés

Parancsformátum INTÉZKEDÉS: JELENLEG? < CH1 | CH2>

| Leírás            | A megadott csatorna aktuális értékének lekérdezése, ha nincs |  |
|-------------------|--------------------------------------------------------------|--|
|                   | megadott csatornát, lekérdezheti az aktuális csatornát.      |  |
| Példa             | INTÉZKEDÉS: JELENLEG? CH1                                    |  |
| Vissza információ | 3.000                                                        |  |

### Parancsformátum INTÉZKEDÉS: FESZÜLTSÉG? <CH1>

| Leírás            | Lekérdezi a megadott csatorna feszültségértékét, ha nincs |
|-------------------|-----------------------------------------------------------|
|                   | megadott csatornát, lekérdezheti az aktuális csatornát.   |
| Példa             | INTÉZKEDÉS: FESZÜLTSÉG? CH1                               |
| Vissza információ | 16.000                                                    |

### Parancsformátum INTÉZKEDÉS: POWEr? <CH>

| Leírás            | Lekérdezi a megadott csatorna teljesítményértékét, ha nincs |
|-------------------|-------------------------------------------------------------|
|                   | megadott csatornát, lekérdezheti az aktuális csatornát.     |
| Példa             | INTÉZKEDÉS: POWEr? CH1                                      |
| Vissza információ | 90.000                                                      |

### 6. Jelenlegi

Parancsformátum < FORRÁS:> FOLYÓ <érték>

<SOURce>: = {CH1}

Leírás Állítsa be a kiválasztott csatorna aktuális értékét

CH1: FOLYÓ 0,5 Példa

Parancsformátum < FORRÁS>: AKTUÁLIS?

<SOURce>: = {CH1}

| Leírás            | Lekérdezés a kiválasztott csatorna aktuális értékéről. |
|-------------------|--------------------------------------------------------|
| Példa             | CH1: JELENLEG?                                         |
| Vissza információ | 0,500                                                  |

- 7、Feszültség

Parancsformátum < FORRÁS>: VOLTage <érték>

<SOURce>: = {CH1} Leírás Állítsa be a kiválasztott csatorna feszültségértékét Példa CH1: 15. FESZÜLTSÉG Parancsformátum <SOURce>: JELENLEG? <SOURce>: = {CH1} Leírás Lekérdezi a kiválasztott csatorna feszültségértékét. Példa CH1: Feszültség? Vissza információ 15.000

### 8. 、 MÓD

| Parancs | ÜZEMMÓD: BEÁLLÍTÁS {2W   4W}  |
|---------|-------------------------------|
| Leírás  | 2W vagy 4W üzemmód beállítása |
| Példa   | MÓD: 4W BEÁLLÍTÁS             |

9. 、Kimenet

Parancsformátum OUTPut <SOURce>, <state>

<FORRÁS>: = {CH1}; <állam>: = {BE | KI}

Leírás Kapcsolja be / ki a csatornát.

| Példa | OUTPut CH1, ON |
|-------|----------------|
|-------|----------------|

10. Joint Időzítő

| Parancsformátum IDŐ: SET <source/> , <se< th=""><th>ecnum&gt;, <volt>, <curr>,</curr></volt></th></se<> | ecnum>, <volt>, <curr>,</curr></volt> |
|----------------------------------------------------------------------------------------------------|---------------------------------------|
| <idő></idő>                                                                                             |                                       |

<FORRÁS>: = {CH1}; = secnum> = 1-5;

- Leírás Állítsa be a megadott csatorna időzítési paramétereit
- Példa IDŐ: SET CH1, 2, 3, 0,5, 2

Parancsformátum IDŐ: SET? <SOURce>, <secnum>

<FORRÁS>: = {CH1}; = secnum> = 1-5;

 Leírás
 A megadott feszültség / áram / idő paraméterek lekérdezése

 meghatározott csatorna csoportja.

 Példa
 IDŐ: SET? CH1, 2

Vissza információ 3, 0,5, 2

## Parancsformátum TIMEr <SOURce>, <state>

|          | <forrás>: = {CH1}; &lt;állapot&gt;; = {BE   KI};</forrás>     |
|----------|---------------------------------------------------------------|
| Leírás   | A megadott csatorna időzítő funkciójának be- és kikapcsolása  |
| Utasítás | A parancs csak akkor működik hatékonyan, ha <secnum></secnum> |
|          | 1-től kezdődik.                                               |
| Példa    | TIMEr CH1, BE                                                 |

#### 11. Rendszer

### **Parancsformátum** Rendszer hiba?

| Leírás | Lekérdezi a hibakódot és a |
|--------|----------------------------|
|        | felszerelés.               |

#### Parancsformátum RENDSZER: VERSION?

| Leírás            | Lekérdezheti a berendezés szoftver verzióját.                                   |
|-------------------|---------------------------------------------------------------------------------|
| Példa             | RENDSZER: VERSION?                                                              |
| Vissza információ | 2.01.01.06                                                                      |
|                   |                                                                                 |
| Parancsformátum   | Rendszer állapot?                                                               |
| Leírás            | Lekérdezés a berendezés aktuális üzemi állapotáról.                             |
| Utasítás          | A visszatérési információ Hexadecimális formátum , de a tényleges               |
|                   | állapot az bináris , ezért meg kell változtatnia a visszatérési információkat a |
|                   | bináris formátum. Az állam levelezési viszonya az                               |

alábbiak szerint.

PéldaRendszer állapot?Vissza információ0x0224

Magyarázat: A visszaküldött információ hexadecimális, ezért a felhasználónak meg kell konvertálás bináris formátumba az állapot megerősítésekor. Lásd a következő táblázatot:

| Bit NO. | Megfelelő állap       | ot                     |
|---------|-----------------------|------------------------|
| 0       | 0: CV mód             | 1: CC mód              |
| 4       | 0: Kimenet KI         | 1: Kimenet BE          |
| 5.      | 0: 2W mód             | 1: 4W üzemmód          |
| 6.      | 0: IDŐZÍTŐ KI         | 1: IDŐZÍTŐ BE          |
| 8.      | 0: digitális kijelző; | 1: hullámforma kijelző |

### 12. IPaddr

### Parancsformátum IPaddr <IP-cím>

| Leírás     | Statikus Internet Protocol (IP) cím hozzárendelésére szolgál                                                                         |
|------------|----------------------------------------------------------------------------------------------------|
|            | a hangszer                                                                                                    |
| Példa      | IPaddr 10.11.13.214                                                                                                    |
| Magyarázat | Ez a parancs érvénytelen, ha az áramellátás jelenleg be van állítva<br>hogy automatikusan megszerezze a hálózati konfigurációt (DHCP |
|            | BE van kapcsolva)                                                                                                    |

### Parancsformátum IPaddr?

| Leírás | Kérje le a szoftvert az IP-cím beállításáról |
|--------|----------------------------------------------|
| Példa  | RENDSZER: VERSION?                           |

Vissza információ 10.11.13.214

## 13. 、MASKaddr

### Parancsformátum MASKaddr <NetMask>

| Leírás     | Alhálózati maszk hozzárendelésére szolgál a hangszerhez             |
|------------|---------------------------------------------------------------------|
| Példa      | MASKaddr 255.255.255.0                                              |
| Magyarázat | Ez a parancs érvénytelen, ha az áramellátás jelenleg be van állítva |
|            | hogy automatikusan megszerezze a hálózati konfigurációt (DHCP       |
|            | BE van kapcsolva)                                                   |

### Parancsformátum MASKaddr?

| Leírás            | Kérje le a szoftvert a maszk címének beállításáról |
|-------------------|----------------------------------------------------|
| Példa             | RENDSZER: VERSION?                                 |
| Vissza információ | 255.255.255.0                                      |

## 14、GATEaddr

## Parancsformátum GATEaddr <GateWay>

| Leírás     | Az agateway hozzárendeléséhez használják a hangszerhez              |
|------------|---------------------------------------------------------------------|
| Példa      | GATEaddr 10.11.13.1                                                 |
| Magyarázat | Ez a parancs érvénytelen, ha az áramellátás jelenleg be van állítva |
|            | hogy automatikusan megszerezze a hálózati konfigurációt (DHCP       |
|            | BE van kapcsolva)                                                   |

| Parancsformátum   | MASKaddr?                                                                                                    |
|-------------------|----------------------------------------------------------------------------------------------------|
| Leírás            | Kérje meg a szoftvert az átjáró címének beállításáról                                                                 |
| Vissza információ | 10.11.13.1                                                                                                    |
| 15、 DHCP          |                                                                                                    |
| Parancsformátum   | DHCP {BE   KI}                                                                                                    |
| Leírás            | Kapcsolja be vagy ki a készülék automatikus hálózatát<br>konfigurációs funkció.                                       |
| Példa             | DHCP BE                                                                                                    |
| Parancsformátum   | DHCP?                                                                                                    |
| Leírás            | Ez arra szolgál, hogy lekérdezzük, hogy az aktuális automatikus-e<br>a készülék hálózati konfigurációja engedélyezett |
| Vissza információ | TOVÁBB                                                                                                    |
| 16. 、 * ZÁR       |                                                                                                    |
| Parancsformátum   | * ZÁR                                                                                                    |
| Leírás            | Kapcsolja be a billentyűzárat a helyi vagy távoli beállítások letiltásához.                                           |
| Példa             | * ZÁR                                                                                                    |
| Parancsformátum   | * Kinyit                                                                                                    |
| Leírás            | A beállítás érvényesítéséhez kapcsolja ki a billentyűzárat                                                            |

Példa \* Kinyit

#### 3.5 Programozási példák

Ez a szakasz felsorolja az SCPI parancsokkal történő programozás példáit NI-VISA vagy Socket alapján a Visual C ++, Visual Basic, MATLAB, Python és még sok más.

#### NI-VISA alapú programozási példák

- Először ellenőrizze, hogy számítógépe telepítette-e az NI VISA könyvtárat (NI weboldal letölthető a http://www.ni.com webhelyről). Az alapértelmezett A cikk telepítési útvonala: C: \ Program Files \ IVI Alapítvány \ VISA.
- 2. Ez a cikk elsősorban az USB interfész és a számítógép energiáját használja kommunikáció, néhány példa a LAN interfész használatára vonatkozik. Kérjük, használja az USB-kábelt az USB-eszköz portjának csatlakoztatásához a számítógép USB-portjának tápegységének hátsó panelje. tudsz a LAN-interfészt is használja a számítógéppel való kommunikációhoz.
- 3. Miután az áramellátást először csatlakoztatta a számítógéphez, áramellátás a hangszeren. Ebben az időben a Hardverfrissítés Varázsló megjelenik a párbeszédpanel. A telepítéshez kövesse a varázsló utasításait az "USB teszt és mérőeszköz".

Ezen a ponton befejeződik a programozás előkészítése. A következő részletesen bemutatja a Visual C + +, a Visual Basic és a MATLAB fejlesztéseket környezeti programozási példák.

### Visual C ++ programozási példák

#### Környezet: Win7 32 bites rendszer, Visual Studio

Példa tartalomra: Az NI-VISA használatával hozzáférés-vezérlő eszközöket használhat a következőn keresztül:

USBTMC és TCP / IP, küldjön parancsokat a visszatérési érték beolvasására.

A példa teljesítéséhez kövesse az alábbi lépéseket:

1 、 Nyissa meg a Visual Studio alkalmazást, és hozzon létre egy új vc ++ win32 projektet. A projektkörnyezet beállítása a ni-visa könyvtár használatához Ön két lehetősége van a ni-visa, statikus és automatikus mód használatára:

(1) statikus mód:

Keresse meg a fájlokat az NI-VISA telepítési útvonalán: visa.h, visatype.h, visa32.lib. Másolja őket a projektjébe, és vegye fel a projektbe. Ban ben a projekt .cpp fájlt, adja hozzá a következő két sort

# include "visa.h"

# pragma megjegyzés (lib, "visa32.lib")

(2) automatikus üzemmód

A .h fájlok tartalmazzák a könyvtárat, a ni-visa telepítési útvonalat. Miénkben számítógépen az elérési útját a következőre állítjuk be: C: \ Program Files \ IVI Alapítvány \ VISA \ WINNT \ tartalmazza. Állítsa be a projekt elérési útját -Tulajdonságok ——C / C ++ —— Általános - Egyéb tartalmazza útvonal, as Látható:

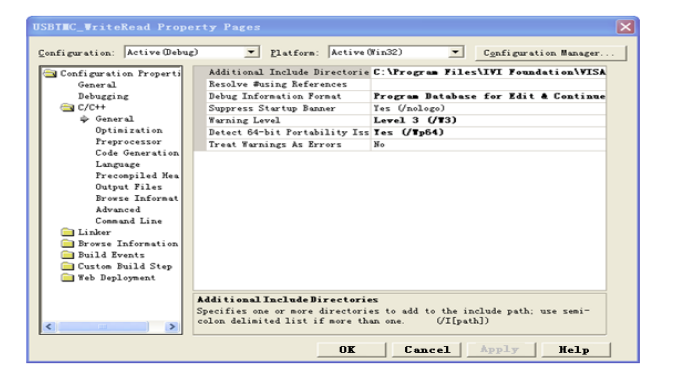

Állítsa be a könyvtár elérési útját a könyvtár fájl beállításához:

Állítsa be a könyvtár elérési útját: A ni-visa telepítési útvonalában, a számítógépünkben,

beállítottuk az elérési utat: C: \ Program Files \ IVI Foundation \ VISA \ WINNT \ LIB

\MSC. Állítsa ezt az utat a Project - Performance - Connector - General -

további könyvtár könyvtár, az ábra szerint:

| Configuration: Active @ebug                                                                                                    | Platform: Ac                                                                                                    | tive (Win32) Configuration Manager                                                                                                   |
|----------------------------------------------------------------------------------------------------|----------------------------------------------------------------------------------------------------|----------------------------------------------------------------------------------------------------|
| Configuration Property<br>General<br>Debugging<br>C/C++<br>General<br>Injury<br>Debugging<br>System<br>Optimization<br>Ebudged IDL<br>Advanced<br>Demand Line<br>Proces Information<br>Definit Zents<br>Curton Build Step<br>Teb Depresent | Output File<br>Show Progress<br>Version<br>Enable Incremental Linki<br>Suppress Startup Banner<br>Ignore Isport Library<br>Register Output<br>Additional Library Direc | S(OutDir)/USBIEC_FriteRead.exe<br>Not Set<br>Not Set<br>No Set<br>No<br>No<br>No<br>No<br>torie C:\Frogram Files\IVI Foundation\VISA |
| <                                                                                                    | Output File<br>Override the default outpu                                                                                                    | t file name. (/OUT:[file])                                                                                                    |

Állítsa be a könyvtár fájlt : projekt --- tulajdonságok --- Linker ---Parancssor --- További opciók: visa32.lib

| USBINC_WriteRead Property Pages                                                                                                    |                                                                                                    |   |  |  |
|----------------------------------------------------------------------------------------------------|----------------------------------------------------------------------------------------------------|---|--|--|
| Configuration: Active (Deb                                                                                                    | oug) <u>Platform:</u> Active(Win32) <u>Configuration Manage</u>                                                                                                    | n |  |  |
| Configuration Properti<br>General<br>Debugging<br>C/C++<br>Linker<br>General<br>Input<br>Debugging<br>Optimization<br>Enhedded DL<br>Advanced | All Options:<br>//OHT Tobug/USETEC_PriteRead.exe" /INCREMENTAL /NOLOGO /DEBUG<br>//PEB Tobug/USETEC_PriteRead.pdb //SUBSISTEM CONSULT /MA/KIRF.200<br>/PEB Tobug/USETEC_PriteRead.exe" / INCREMENTAL /NOLOGO /DEBUG<br>/MA/KIRF.200<br>dergs32 lib shell32 lib ole32 lib olewat32 lib wwiddlib odbc32 lib<br>odbccg32 lib |   |  |  |
| Command Line Command Line Browse Information Build Events Custom Build Step Web Deployment                                                    | Additional Options:<br> visa32.lib                                                                                                    |   |  |  |
| <                                                                                                    |                                                                                                    |   |  |  |
|                                                                                                    | OK Cancel Apply Help                                                                                                    |   |  |  |

A visa.h fájlt is tartalmazza: a XXX.cpp fájlban:

#### # include <visa.h>

- 2 、 Kód hozzáadása
- (1) USB interfész kód alapján:

Írjon egy Usbtmc\_test függvényt.

int Usbtmc\_test ()

```
{
```

/\* Ez a kód bemutatja az NI-VISA használatát a szinkron olvasás küldéséhez és parancsokat írhat egy USB teszt- és mérési osztályba (USBTMC) hangszer \*/

/ \* Ez a példa "\* IDN? \ N" karakterláncot ír az összes USBTMC eszközre

csatlakozik a rendszerhez, és megpróbálja visszaolvasni az eredményt a segítségével

| írás-olvasás funkció                                        | * /       |
|-------------------------------------------------------------|-----------|
| / * A kód általános folyamata az Intéző megny               | vitása */ |
| / * Nyissa meg a VISA munkamenetet a műszer előtt           | */        |
| / * A viPrintf segítségével írja be a műszer zászlóját      | */        |
| / * Próbálja meg elolvasni a választ a viScanf segítségével | */        |
| / * Zárja be a VISA munkamenetet                            | */        |
| / *************************************                     |           |
|                                                             |           |

ViSession defaultRM;

ViSession instr;

ViUInt32 numInstrs;

ViFindList findList;

ViStatus állapot;

char instrResourceString [VI\_FIND\_BUFLEN];

aláíratlan char puffer [100];

char stringinput [512];

int i;

/ \* Először meg kell hívnunk a viOpenDefaultRM-et, hogy megszerezzük a menedzserét

\*/

\*/

fogantyú

/ \* Ezt a fogantartót az defaultRM-ben tároljuk

}

status = viOpenDefaultRM (& defaultRM);

```
ha (állapot <VI_SIKERESSÉG)
```

{

printf ("Nem sikerült megnyitni egy munkamenetet a VISA erőforrásban

Menedzser! \ N ");

visszatérési állapot;

}

\*/

/\*\* Keresse meg az összes USB TMC VISA erőforrást a rendszerünkben
/ \* Ezután a rendszerben tárolt erőforrások száma
Sáv\*/
status = viFindRsrc (alapértelmezett RM, "USB? \* INSTR", & findList,
& numInstrs, instrResourceString);
ha (állapot <VI\_SIKERESSÉG)
{
printf ("Hiba történt az erőforrások keresése közben. \ nA folytatáshoz nyomja meg az Enter
billentyűt.");
fflush (stdin);
getchar ();
viClose (alapértelmezett RM);
visszatérési állapot;</pre>

```
}
```

Most megnyitunk egy VISA munkamenetet az összes USB TMC eszközhöz. Nekünk kell használjon egy viOpenDefaultRM fájlt, és egy sztringet kell használnunk a jelzéshez a kinyitandó eszköz, amelyet eszközleírónak nevezünk. A formátum karakterlánc megtalálható a jobb egérgombbal a paraméter leírásában a funkció panelen. Miután megnyitott egy munkamenetet az eszköz számára, kapunk egy fogantyút a használt műszerhez később, amikor a VISA szolgáltatást használja. Az AccessMode és az időtúllépés paraméterei ebben a funkcióban vannak fenntartva a jövőbeli funkciók számára. Ez a két paraméter az megadva a VI\_NULL értéket. \*/ for (i = 0; i <int (számInstrs); i ++) { ha (i> 0) viFindNext (findList, instrResourceString); status = viOpen (alapértelmezettRM, instrResourceString, VI\_NULL, VI\_NULL, & instr); ha (állapot <VI\_SIKERESSÉG)

```
{
```

printf ("Nem lehet megnyitni a munkamenetet a (z)% d eszközön. \ n", i + 1); folytatni;

}

/\*\* Ezen a ponton most egy munkamenetünk van megnyitva az USB TMC eszköz számára. Most a viPrintf függvény segítségével elküldjük az "\* IDN? \ N" karakterláncot az eszközre, és felkérjük az eszközt, hogy ismerje fel \*/

```
char * cmmand = "* IDN? \ n"; állapot
= viPrintf (instr, cmmand); ha (állapot
<VI_SIKERESSÉG)
{
    printf ("Hiba történt a (z)% d. eszközre írva \ n", i + 1);
    állapot = viClose (instr);
    folytatni;</pre>
```

```
}
```

/ \*\* Most megpróbáljuk visszaolvasni egy eszközinformáció-lekérdezés válaszát az eszközről. Az adatok megszerzéséhez a viScanf függvényt fogjuk használni. Az adatok kiolvasása után megjelenik a válasz \*/

```
status = viScanf (instr, "% t", puffer); ha
(állapot <VI_SIKERESSÉG)
```

```
printf ("Hiba a válasz olvasásakor a (z)% d eszközről. \ n", i + 1);
```

más

```
printf ("\ neszköz% d:% * s \ n", i + 1, retCount, puffer);
```

állapot = viClose (instr);

}

/ \*\* Most lezárjuk a munkamenetet a viClose eszközzel. Ez a művelet felszabadítja az összes rendszererőforrást

```
Vissza 0
```

```
}
```

```
(2) A LAN port kódja alapján
írjon TCP_IP_Test függvényt.
int TCP_IP_Test (char * pIP) {
```

```
char outputBuffer [VI_FIND_BUFLEN];
ViSession defaultRM, instr;
ViStatus állapot;
ViUInt32 számlálás;
ViUInt16 portNo;
status = viOpenDefaultRM (& defaultRM); ha
(állapot <VI_SIKERESSÉG)
{
printf ("Nem sikerült megnyitni a munkamenetet a VISA erőforrás-kezelő számára! \ n");
}
char head [256] = "TCPIPO ::";
char far [] = ":: INSTR";
char erőforrás [256];
strcat (fej, pIP);
```

strcat (fej, farok);

```
status = viOpen (alapértelmezett RM, fej, VI_LOAD_CONFIG, VI_NULL és instr); ha
   (állapot <VI_SIKERESSÉG)
   {
         printf ("Hiba történt a munkamenet megnyitásakor \ n"); viClose
        (alapértelmezett RM);
   }
   status = viPrintf (instr, "* idn? \ n");
   status = viScanf (instr, "% t", outputBuffer); ha
   (állapot <VI_SIKERESSÉG)
   {
         printf ("a viRead sikertelen hibakóddal:% x \ n", állapot); viClose
        (alapértelmezett RM);
   }más
         printf ("\ naz eszközről olvasott adatok:% * s \ n", 0,
   outputBuffer); állapot = viClose (instr);
   status = viClose (alapértelmezett RM);
   visszatér 0;
}
```

#### Visual Basic programozási példák

Környezet: Windows 7 32 bites rendszer, Microsoft Visual Basic 6.0

Példa tartalomra: Az NI-VISA használatával hozzáférés-vezérlő eszközökhöz USBTMC és

TCP / IP, küldjön parancsokat a visszatérési érték beolvasására.

A példa teljesítéséhez kövesse a lépéseket:

1 Nyissa meg a Visual Basic programot, hozzon létre egy szabványos alkalmazásprojektet (Standard EXE).

2 A projektkörnyezet beállításához az NI-VISA könyvtár segítségével kattintson a gombra

projekt meglévő lapja >> modul hozzáadása. Keresse meg az include mappa fájlt

az NI-VISA telepítési útvonal alatt a visa32.bas fájlban, és adja hozzá a fájlt.

| ? 🔀      |
|----------|
|          |
| • 🖬 •    |
|          |
| Open (0) |
| Cancel   |
| Help (H) |
|          |

Ez lehetővé teszi a VISA függvények és a VISA adattípusok használatát a program

#### 3 、 Kód hozzáadása

(1) USB interfész kód alapján:

Írja be az Usbtmc\_test függvényt. funkció USBTMC\_test ()

Ez a kód bemutatja az NI-VISA használatát szinkron küldéshez

parancsok olvasása és írása az USB Test & Measurement osztályba

(USBTMC) eszköz.

Hozzon létre egy VISA-USB objektumot az USB eszközhöz való csatlakozáshoz vu = visa ('ni', 'USB0 :: 0xF4EC :: 0x1300 :: 0123456789 :: INSTR');

fopen (vu);

fprintf (vu, '\* IDN?'); outputbuffer = fscanf (vu); disp (outputbuffer);

fclose (vu);

törlés (vu);

tiszta vu;

vége

(2) A LAN port kódja alapján:

Írjon a TCP\_IP\_Test függvénybe.

függvény TCP\_IP\_test (IPstr)

% Ez a kód bemutatja az NI-VISA használatát szinkron küldéshez parancsok olvasása és írása egy TCP / IP eszközre.

% Hozzon létre egy VISA-TCPIP objektumot, amellyel csatlakozhat egy eszközhöz konfigurált IP-cím vt = Visa ('ni', ['TCPIP0 ::', IPstr, ':: INSTR']);

% Nyissa meg a létrehozott VISA objektumot fopen (vt);

% Küldje el az "\* IDN?" Karakterláncot Eszközinformációk lekérdezése

fprintf (vt, '\* IDN?');

% Kérjen adatokat outputbuffer = fscanf (vt); disp (outputbuffer);

% Zárja be a VISA objektumot

fclose (vt);

törlés (vt);

tiszta vt;

vége

#### Socket-alapú programozási példák

#### Python programozási példák

Mivel maga az operációs rendszer támogatja a Socket kommunikációt, ez

kommunikációs módszer viszonylag tömör. Vegye figyelembe, hogy az SPD1000X a

5025-ös fix port száma a Socket kommunikációhoz és a "\ n" (új sor)

hozzá kell adni az SCPI parancssor végéhez.

Környezet: Windows 7 32 bites rendszer, Python v2.7.5

Példa tartalomra: Beléptető eszközök a Socketen keresztül, parancsok küldése a következő címre:

olvassa el a visszatérési értéket.

#### A következő a szkript tartalma:

```
#! / usr / bin / env python
# - * - kódolás: utf-8 - * -
#-----
# Hozzáférés a vezérlőeszközhöz a Socketen keresztül, parancs küldés, olvasás és nyomtatás a bevallásból
# érték.
import aljzat
                # aljzatokhoz
import sys # kilépéshez
import idő # alváshoz
#-----
remote_ip = "10.11.13.32"
port = 5025
szám = 0
def SocketConnect ():
    próbáld ki:
        s = socket.socket (socket.AF_INET, socket.SOCK_STREAM) a
    socket.error kivételével:
        print ('Nem sikerült létrehozni a foglalatot.')
        sys.exit ();
    próbáld ki:
        s.connect ((távoli_ip, port))
    kivéve socket.error:
        print ('nem sikerült csatlakozni az ip-hez' + remote_ip)
    return s
def SocketQuery (Sock, cmd):
```

próbáld ki :

Sock.sendall (cmd) time.sleep (1) kivéve socket.error: nyomtatás ('Küldés sikertelen') sys.exit () válasz = Sock.recv (4096) válasz válasz

def SocketClose (Zokni): Sock.close () time.sleep (.300)

#### def main ():

globális távoli\_ip globális kikötő globális gróf

#### s = SocketConnect ()

i-re a (10) tartományban: qStr = SocketQuery (s, b '\* IDN? \ n') nyomtatás (str (count) + "::" + str (qStr)) count = count + 1 SocketClose (s)

input ('A kilépéshez nyomja meg az "Enter" gombot)

ha \_\_név\_\_ == '\_\_fő\_\_': proc = main ()

# 4. fejezet Gyakori hibaelhárítás

Felsoroljuk a leggyakrabban előforduló hibákat és azok megoldásait lent. Kérjük, hajtsa végre ezeket a lépéseket, ha hiba lép fel. Ha a probléma továbbra is fennáll, kérjük lépjen kapcsolatba **SIGLENT**.

#### 1. A készülék nem kapcsol be.

- (1) Ellenőrizze, hogy az áramellátás megfelelően van-e csatlakoztatva.
- (2) Ellenőrizze, hogy az előlapon lévő hálózati kapcsoló be van-e kapcsolva.
- (3) Húzza ki a tápkábelt és ellenőrizze, hogy a feszültségválasztó be van-e kapcsolva a megfelelő beállítás, hogy a biztosíték specifikációja helyes-e és hogy a biztosíték ép-e. Ha a biztosítékot ki kell cserélni, olvassa el a " Nak nek Cserélje ki a biztosítékot ".
- (4) Ha a probléma továbbra is fennáll, vegye fel a kapcsolatot SIGLENT.

#### 2. Az állandó feszültség kimenete rendellenes.

(1) Ellenőrizze, hogy a mérleg maximális kimenő teljesítménye jelenleg van-e

kiválasztott teljesíti a terhelési követelményt. Ha igen, folytassa a következő lépéssel.

- (2) Ellenőrizze, hogy a terhelést és az áramellátást összekötő kábel megfelelő-e rövidzárlatos és jó kapcsolatot ápol.
- (3) Ellenőrizze, hogy a terhelés normális-e.
- (4) Ellenőrizze, hogy a skála aktuális beállítási értéke megfelelő-e; ha az túl alacsony, ennek megfelelően növelje
- (5) Ha a probléma továbbra is fennáll, vegye fel a kapcsolatot SIGLENT.

## 3. Az állandó áram kimenete rendellenes.

- (1) Ellenőrizze, hogy a mérleg maximális kimenő teljesítménye jelenleg van-e kiválasztott teljesíti a terhelési követelményt. Ha igen, folytassa a következő lépéssel.
- (2) Ellenőrizze, hogy a terhelést és az áramellátást összekötő kábel megfelelő-e rövidzárlatos és jó kapcsolatot ápol.
- (3) Ellenőrizze, hogy a terhelés normális-e.
- (4) Ellenőrizze, hogy a skála feszültségbeállítási értéke megfelelő-e; ha az túl alacsony, növelje megfelelően.
- (5) Ha a probléma továbbra is fennáll, vegye fel a kapcsolatot **SIGLENT.**
# 5. fejezet Szolgáltatás és támogatás

# 5.1 Karbantartási összefoglaló

**SIGLENT** garantálja, hogy az általa gyártott és értékesített termékek ideig nem lesz anyag- és kivitelezési hiba az engedélyes szállítástól számított három év **SIGLENT** elosztó. Ha egy termék vagy CRT hibásnak bizonyul az adott terméken belül időszak, **SIGLENT** javítását vagy cseréjét biztosítja a teljes garanciális nyilatkozat.

A szerviz megszervezése vagy a teljes garancia másolatának megszerzése nyilatkozatát, kérjük, lépjen kapcsolatba a legközelebbi céggel **SIGLENT** értékesítési és szerviziroda. A jelen összefoglaló vagy a vonatkozó jótállási nyilatkozat kivételével, **SIGLENT** semmiféle kifejezett vagy hallgatólagos garanciát nem vállal, ideértve a következőket is: korlátozás nélkül az értékesíthetőségre és az alkalmasságra vonatkozó implicit garanciák egy adott cél. Semmilyen esetben sem **SIGLENT** felelős a közvetettért, különleges vagy következményes károk

#### 5.2 Lépjen kapcsolatba a SIGLENT céggel

# SIGLENT TECHNOLOGIES CO., KFT

Cím: 3 / F, 4. épület, Antongda ipari övezet, 3. Liuxian út, 68 Kerület, Bao'an körzet, Sencsen, PR KÍNA.

#### Tel .: + 86-755-36615186

E-mail: sales@siglent.com

http://www.siglent.com

#### Amerika

SIGLENT Technologies America, Inc 6557 Cochran Rd Solon, Ohio 44139 Tel: 440-398-5800 Ingyenes: 877-515-5551 Fax: 440-399-1211 info@siglent.com www.siglentamerica.com

## Központ

SIGLENT TECHNOLOGIES CO., LTD. 4. és 5. számú blog, Antongda ipari zóna, 3. Liuxian út, Bao'an körzet, Sencsen, 518101, Kína. Tel .: + 86 755 3688 7876 Fax: + 86 755 3359 1582 sales@siglent.com www.siglent.com/ens

## Európa

SIGLENT TECHNOLOGIES EUROPE GmbH Liebigstrasse 2-20, Gebaeude 14, 22113 Hamburg, Németország: +49 (0) 40-819-95946 Fax: +49 (0) 40-819-95947 info-eu@siglent.com www.siglenteu.com